# PRIMEQUEST 2000 シリーズ

# Emulex(Broadcom)ファイバーチャネルカード

# 活性保守交換後の Firmware/Boot Code

# アップデート手順書

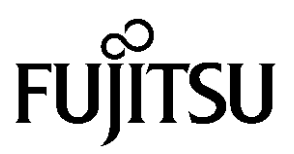

Copyright 2015-2023 FUJITSU LIMITED

# <目次>

| 1. 本書について                                      | 3  |
|------------------------------------------------|----|
| 2. 対象カード                                       | 3  |
| 3. 対象 Firmware/Boot Code                       | 4  |
| 4. 注意事項                                        | 6  |
| 5. 交換部品のシリアルナンバー確認                             | 6  |
| 6. ファイバーチャネルカードの交換方法                           | 6  |
| 7. Firmware/Boot Code 版数確認 (GUI ツール/Windows 編) | 7  |
| 8. Firmware/Boot Code 更新 (GUI ツール/Windows 編)   | 11 |
| 9. Firmware/Boot Code 版数確認 (GUI ツール/RHEL 編)    | 23 |
| 10. Firmware/Boot Code 更新 (GUI ツール/RHEL 編)     | 27 |
| 11. Firmware/Boot Code 版数確認 (CLI ツール/RHEL 編)   | 39 |
| 12. Firmware/Boot Code 更新 (CLI ツール/RHEL 編)     | 43 |
|                                                |    |

# 1. 本書について

本書は、PRIMEQUEST 2000 シリーズにおける Emulex(Broadcom)ファイバーチャネルカード活性保守交換後の Firmware/Boot Code アップデートについて説明しています。ファイバーチャネルカードの活性交換後、本書を参照し、 Firmware/Boot Code のアップデートをしてください。

## <u>☞注意</u>

ファイバーチャネルカードを保守交換した際、Firmware および Boot Code 版数について、交換前に使用していた版数 (現行 Firmware/Boot Code 版数) に合わせることを、本書では、"現行版合わせ"と呼んでいます。

## 本書では、"現行版合わせ"の手順を説明しています。

現行版合わせでは、複数枚搭載の場合は、交換したカード(以降「交換カード」と表現)の Firmware/Boot Code 版数 を、交換していない既存のカード(以降「非交換カード」と表現)の版数に合わせます。そのため、非交換カードの Firmware/Boot Code 版数を確認します。

1 枚搭載の場合はシステム管理者に版数を確認し、その版数を適用してください。版数が不明の場合は最新版数を 適用してください。

・7章「Firmware/Boot Code 版数確認 (GUI ツール/Windows 編)」
・8章「Firmware/Boot Code 更新 (GUI ツール/Windows 編)」
にて、Windows 上で、ファイバーチャネルカード管理ツール(グラフィカルユーザーインターフェース)を用いた
Firmware/Boot Code の版数確認、更新の方法を説明しています。

・9章「Firmware/Boot Code 版数確認 (GUI ツール/RHEL 編)」
・10章「Firmware/Boot Code 更新 (GUI ツール/RHEL 編)」
にて、RHEL 上で、ファイバーチャネルカード管理ツール(グラフィカルユーザーインターフェース)を用いた
Firmware/Boot Code の版数確認、更新の方法を説明しています。

・11章「Firmware/Boot Code 版数確認 (CLI ツール/RHEL 編)」
 ・12章「Firmware/Boot Code 更新 (CLI ツール/RHEL 編)」
 にて、RHEL 上で、ファイバーチャネルカード管理ツール(コマンドラインインターフェース)を用いた Firmware/Boot
 Code の版数確認、更新の方法を説明しています。

7,8 章あるいは 9,10 章あるいは 11,12 章のうち、お使いの環境に合った章を参照し、Firmware/Boot Code 版数の確認および更新を行ってください。

# 2. 対象カード

| 型名                   | 備考                                   |
|----------------------|--------------------------------------|
| MC-0JFC31, MC-0JFC3L | Broadcom 8Gbps Single Port FC カード LP |
| MC-0JFC91, MC-0JFC9L | Broadcom 8Gbps Single Port FC カード FH |
| MC-0JFC41, MC-0JFC4L | Broadcom 8Gbps Dual Port FC カード LP   |
| MC-0JFCA1, MC-0JFCAL | Broadcom 8Gbps Dual Port FC カード FH   |
| MC-0JFC71, MC-0JFC7L | Broadcom 16Gbps Single Port FC カード   |
| MC-0JFC81, MC-0JFC8L | Broadcom 16Gbps Dual Port FC カード     |

# 3. 対象 Firmware/Boot Code

ファームアップ作業においては、以下の版数の Firmware および Boot Code を適用してください。

| 提供時期    | Firmware 版数 | Boot Code 版数 | 修正内容                                                                                                    |
|---------|-------------|--------------|----------------------------------------------------------------------------------------------------|
| 2014/02 | 2.01a12     | 6.30a9       | ·初回出荷                                                                                                    |
| 2016/03 | 2.02a1      | 6.31a6       | ・Red Hat Enterprise Linux7 Update2 に対応。                                                                    |
| 2017/01 | 2.02a1      | 7.00a3       | ・Red Hat Enterprise 6U8 0EM ドライバに対応。<br>・Windows Server2016 に対応。<br>・Bootable デバイスの LUN が見えなくなる不具合の<br>修正。 |
| 2018/2  | 2.02a3      | 11.20a5      | ・Red Hat Enterprise 7U4 に対応。<br>・VMware ESXi6.5 に対応。                                                       |
| 2020/8  | 2.02a5      | 12.40a6      | ・VMware ESXi6.5 U3 に対応。                                                                                    |

[8Gbps ファイバーチャネルカード]

[16Gbps ファイバーチャネルカード]

| 提供時期    | Firmware 版数 | 修正内容                                                                                                    |
|---------|-------------|----------------------------------------------------------------------------------------------------|
| 2014/02 | 1.1.43.202  | ・初回出荷                                                                                                    |
| 2015/01 | 10.2.348.18 | •RHEL6U5 / RHEL7 対応                                                                                                    |
|         |             | •Completion Timeout 修正                                                                                                    |
| 2015/02 | 10.2.405.13 | ・16Gb/s 転送でストレージ装置とのダイレクト接続に対応 ・セキュアブートに対応                                                                                                    |
|         |             |                                                                                                    |
| 2015/05 | 10.2.405.32 | ・RHEL 6U6 / RHEL 7U1 に対応                                                                                                    |
| 2016/02 | 10.6.193.15 | <ul> <li>・FC BIOS Utility にて設定した LUN の Scan Device に時間が掛かる不具合を修正</li> <li>・16G FC ストレージ装置とのダイレクト接続する場合の Legacy BIOS 設定 不具合を修正</li> </ul>                                                                                                    |
| 2016/03 | 10.6.193.22 | ・FC BIOS 設定(Broadcom LightPulse FC BIOS Utility)の「Topology Selection」<br>設定にて"Fabric Point to Point"が選択できない不具合を修正<br>・Red Hat Enterprise Linux7 Update2 に対応                                                                                                    |
| 2017/01 | 11.1.172.15 | <ul> <li>Red Hat Enterprise 6U8 0EM ドライバに対応。</li> <li>Windows Server2016 に対応。</li> <li>FC BIOS 設定(Broadcom LightPulse FC BIOS Utility)メニューの以下項目に<br/>て、SAN Boot 環境構築を行うためのブートデバイス設定ができない不具合<br/>を修正。 <ul> <li>Scan for Target Devise</li> <li>Configure Boot Devices</li> </ul> </li> <li>UEFI での FC Configuration Utility の表示不具合の修正。</li> <li>IPMI コマンドでファームウェア版数情報が入手できない場合がある不具合<br/>の修正。</li> <li>UEFI 環境かつ接続先が 8Gb/s のデバイスに直接接続している構成におい<br/>て、デバイススキャンに失敗する場合がある不具合の修正。</li> </ul> |
| 2018/2  | 11.2.210.13 | <ul> <li>Red Hat Enterprise 7U4 に対応。</li> <li>VMware ESXi6.5 に対応。</li> <li>8Gbps Link 速度のストレージダイレクト接続ができない不具合を修正。</li> <li>新しい 16G FC カードに対応した機能追加。</li> </ul>                                                                                                    |
| 2018/2  | 11.2.210.33 | ・デュアルチャネルファイバーチャネルカード(16Gbps)にて、Port1 側でリン<br>クダウンする場合がある不具合を修正。                                                                                                    |
| 2019/4  | 12.0.261.15 | ・Red Hat Enterprise Linux 7U6 に対応                                                                                                    |
| 2020/3  | 12.0.261.33 | ・Windows Server 2019 に対応                                                                                                    |

Copyright 2015-2023 FUJITSU LIMITED

СА92344-0769-07

|        |             | ・Red Hat Enterprise Linux 7U7 に対応                  |
|--------|-------------|----------------------------------------------------|
|        |             | ・VMware ESXi6.5 U2 に対応。                            |
|        |             | ・16Gの長距離伝送機能サポート                                   |
|        |             | ・他社製 SW を使用した場合、対向側デバイスを"Bad Target"と表示する不         |
|        |             | 具合を修正。                                             |
|        |             | ・Copyright の表示変更(Broadcom Limited を Broadcom Inc.) |
| 2020/8 | 12.4.243.11 | ・VMware ESXi6.5 U3 に対応。                            |

# 4. 注意事項

- 1) SAN ブートパスのファイバーチャネルカードは活性保守に対応していません。
- 2) 活性保守後の Firmware / Boot Code アップデートは、データパスのみ可能です。
- 6業中の予期せぬ電源切断およびリセット等の禁止 ファームウェアのアップデート中に予期せぬ電源切断やリセット等を行うと、サーバが動作しなくなることがあります。

<u>手順の中で明記されているタイミング以外での電源の切断、およびシステムリセットは絶対に行</u> <u>わないでください。</u>

# 5. 交換部品のシリアルナンバー確認

ファームウェアの確認・更新手順の中で個体識別情報として使用するため、交換するファイバーチャネルカードのシ リアルナンバーを確認してください。

# 6. ファイバーチャネルカードの交換方法

活性保守の手順については、「運用管理マニュアル(CA92344-0527)」に記載の下記の章を参照してください。

http://jp.fujitsu.com/platform/server/primequest/manual/2000/

- > 4章 Red Hat Enterprise Linux6 における活性保守
- > 5章 Red Hat Enterprise Linux7 における活性保守
- 7章 Windows における PCI Express カードの活性保守

# 7. Firmware/Boot Code 版数確認 (GUI ツール/Windows 編)

以下のユーティリティ上では、搭載された各カードのシリアルナンバーが表示されますので、5章で調べたシリアル ナンバーをもとに、交換したカードを特定します。 交換カードと、非交換カードのファームウェア版数をそれぞれ調べます。

「スタート」ボタン→アプリー覧から「OCManager」ユーティリティを起動します。

# <u>☞注意</u>

OCManager がインストールされていない場合は、下記の URL からドライバキットをダウンロードし、同梱しているイン ストーラーで適用します。

http://jp.fujitsu.com/platform/server/primequest/download/2000/#wise\_fc

# 7.1. 16Gbps FC カード搭載時の版数確認

7.1.1. 活性交換したカードのアイコンを選択し、「Adapter Information」画面でシリアルナンバーを確認します。

| *                                                                                                    | OneCommand™                                                                                                    | Manager (Local-Only)                                                                                                  |   |
|----------------------------------------------------------------------------------------------------|----------------------------------------------------------------------------------------------------|----------------------------------------------------------------------------------------------------|---|
| <u>File Edit View Port Discovery Batch He</u>                                                                                                    | lp                                                                                                    |                                                                                                    |   |
| 1 III                                                                                                    | ▼ Find Host                                                                                                    | v 💽 💽                                                                                                    |   |
| <ul> <li>Hosts</li> <li>DG</li> <li>Port 0: 10000090FA0244E</li> <li>Port 0: 10000090FA0244E</li> <li>Port 0: 0000090FA53840</li> <li>Port 1: 10000090FA53840</li> <li>1.HBA 種別</li> </ul> | Adapter Information Firmware Model:<br>Serial Number:<br>Hardware Version:<br>Device ID:<br>Adapter Temperature: | Emulex LPe18002B-M6-F 10Gb 2-port PCIe Fibre Channel Adapte<br>FC40899288<br>00000008<br>e200<br>Normal<br>2.シリアルナンバー |   |
| 1                                                                                                    |                                                                                                    |                                                                                                    | 1 |

7.1.2. 次に、「Firmware」タブをクリックします。

| \$                                                                                                    | OneCommand                                                                          | d™ Manager (Lo | cal-Only)    |                                              | - 🗆 X |
|----------------------------------------------------------------------------------------------------|-------------------------------------------------------------------------------------|----------------|--------------|----------------------------------------------|-------|
| <u>File Edit View Port Discovery Batch He</u>                                                                                                    | elp                                                                                 |                |              |                                              |       |
| AII                                                                                                    | V Find Host                                                                         | ~              | <b>P</b>     |                                              |       |
| Hosts     DG     DG     DC     PF 16002     Port 0: 10000000FA0244E     PF 1000     Port 1: 1000009FA0244E     PF 1000090FA0244E     PF 2000     Port 0: 1000009FA558840     Port 0: 1000009FA558840     Port 0: 1000009FA558840     Port 0: 1000009FA558840     Port 0: 1000009FA558840     Port 0: 1000009FA558840     Port 0: 1000009FA558840     Port 0: 1000009FA558840     Port 0: 1000009FA558840     Port 0: 100009FA558840     Port 0: 10009FA558840     Port 0: 10009FA558840     Port 0: 10009FA558840     Port 0: | Adapter Information Firmware<br>Active Firmware Version:<br>Flash Firmware Version: | 10.2.348.18    |              | Download <u>F</u> irmware<br>Diagnostic Dump |       |
| Port 1: 10:00:00:90 FA:53:84:0                                                                                                    | Boot Code Versions                                                                  | 10.2.348.18    | FC EFI BIOS: | 10.2.326.0                                   |       |
|                                                                                                    | FC x86 BIOS:                                                                        | 10.2.348.18    | FC FCODE:    | 10.2.337.0                                   |       |
|                                                                                                    |                                                                                     |                |              |                                              |       |
| < <u> </u>                                                                                                    |                                                                                     |                |              |                                              |       |
|                                                                                                    | ·                                                                                   |                |              |                                              |       |
|                                                                                                    |                                                                                     |                |              |                                              |       |

7.1.3. Firmware 版数を確認します。

Firmware 版数は、「Firmware」タブ内の「Active Firmware Version:」を確認します。

| *                                        | OneCommand                | I™ Manager (Lo | cal-Only)    |                           | _ <b>D</b> X |
|------------------------------------------|---------------------------|----------------|--------------|---------------------------|--------------|
| Eile Edit View Port Discovery Batch Help |                           |                |              |                           |              |
|                                          | Find Host                 | -              | <b>?</b>     |                           |              |
| Hosts Adap                               | oter Information Firmware |                |              |                           |              |
| EPe16002                                 | Active Firmware Version:  | 10.2.348.18    |              | Download <u>F</u> irmware |              |
|                                          | lash Firmware Version:    | 10.2.348.18    | [            | Diagnostic Dump           |              |
| →★ Port 1: 10:00:00:90:FA:53:84:0        | Boot Code Versions        |                |              |                           |              |
|                                          | FC Universal BIOS:        | 10.2.348.18    | FC EFI BIOS: | 10.2.326.0                |              |
| 3. Firmware 版数                           | FC x86 BIOS:              | 10.2.348.18    | FC FCODE:    | 10.2.337.0                |              |
|                                          |                           |                |              |                           |              |
|                                          |                           |                |              |                           |              |
|                                          |                           |                |              |                           |              |
|                                          |                           |                |              |                           |              |
|                                          |                           |                |              |                           |              |
|                                          |                           |                |              |                           |              |
|                                          |                           |                |              |                           |              |

# 7.2. 8Gbps FC カード搭載時の版数確認

7.2.1. 活性交換したカードのアイコンを選択し、「Adapter Information」画面でシリアルナンバーを確認します。

| *                                                                                                    | OneCommand <sup>™</sup> Ma                                                                                 | anager (Local-Only)                                                                                                    | - • × |
|----------------------------------------------------------------------------------------------------|----------------------------------------------------------------------------------------------------|----------------------------------------------------------------------------------------------------|-------|
| Eile Edit View Port Discovery Batch He                                                                                                    | elp                                                                                                    |                                                                                                    |       |
|                                                                                                    | ✓ Find Host:                                                                                               | · • •                                                                                                    |       |
| Hosts<br>DO<br>DE<br>PERIZO22-M8<br>● Perizo22-M8<br>● Perizo22<br>● Perizo22<br>● | Adapter Information<br>Model:<br>Serial Number:<br>Hardware Version:<br>Device ID:<br>Adapter Temperature: | Emulex LPe 12002 9Gb 2-port PCJe Fibre Channel Adapter LP<br>FC34187889<br>31004549<br>f100<br>Normal<br><b>2.シリアルナンバー</b> |       |
|                                                                                                    |                                                                                                    |                                                                                                    |       |

7.2.2. 次に FC カードの Port を選択し「Port Information」タブを開きます。

|                                                                                                    | UneCommand                                                                                                    | Manager (Local-Only)                                                                                                    |                                                                                              |
|----------------------------------------------------------------------------------------------------|----------------------------------------------------------------------------------------------------|----------------------------------------------------------------------------------------------------|----------------------------------------------------------------------------------------------|
| File Edit View Port Discovery Batch He                                                                                                    | ≥lp                                                                                                    |                                                                                                    |                                                                                              |
| E E C AI                                                                                                    | ✓ Find Host:                                                                                                    | - <b>-</b> ?                                                                                                    |                                                                                              |
| Hosts         DG           →         DG           →         Port 0: 1000000000988F59           →         Port 0: 10000000988F59           →         Port 0: 10000000988F69           →         Port 0: 100000098FA50394           →         Port 1: 10000090FA50394 | DHG         Port Information           Port Attrbutes         Port Minormation           Port WiN1         10.00.00.90.           Node WWN         20.00.00.90.           Pabric Name:         No Fabric /           Boot Version:         5.304.9           POI Function:         0           POI Eunction:         0           OS Device Name:         Symbolic Node Name:           Supported Class of Service:         Supported FO4 Types: | Driver Parameters         Diagnost           Statistics         Statistics           FA:50:39:42         Driver Version:           FA:50:39:42         Driver Name           Attachment         Firmware Version:           Port FO ID:         Discovered Ports:           Discovered Ports:         Port Type:           Wt NScsi4         Emulex LPe12002 FV2:01A12 DV2:74:214.00           Class 3         00 00 00 00 00 00 00 00 00 00 00 | Transceiver Data         VPD           Maintenance         Maintenance           274 214 004 |
| < <u> </u>                                                                                                    | Port Status<br>Link Status: Link down<br>Loop Map Table<br>AL.PA                                                                                                    | Description                                                                                                    | Port Speed: n/a<br>Disable Port                                                              |
|                                                                                                    |                                                                                                    |                                                                                                    |                                                                                              |

7.2.3. Firmware および Boot Code 版数を確認します。 Firmware 版数は、「Firmware Version:」を確認します。 Boot Code 版数は、「Boot Version:」を確認します。

| *                                       | OneCommand™                             | Manager (Local-Only)         | )                    |                                         | x |
|-----------------------------------------|-----------------------------------------|------------------------------|----------------------|-----------------------------------------|---|
| File Edit View Port Discovery Batch He  | lp                                      |                              |                      |                                         |   |
|                                         | ▼ Find Host                             |                              | ?                    |                                         |   |
| Hosts                                   | DHCHAP Target Manni<br>Port Information | nø Driver Parameters<br>Stat | Diagnosti<br>tistics | ics Transceiver Data VPD<br>Maintenance |   |
| E LPe 12002-M8                          | Port Attributes                         | hEA:50:39:42                 | ver Version:         | 274 214 004                             |   |
| → → → Port 1: 10:00:00:00:00:09:88:F5:9 | Node WWN: 20:00:00:9                    | 0:FA:50:39:42 Driv           | ver Name             | ebstor                                  |   |
|                                         | Fabric Name: No Fabric                  | Attachment Firm              | mware Version:       | 2.01A12                                 |   |
|                                         | Boot Version: 6.30a9                    | Por                          | rt FC ID:            | 0                                       |   |
| 1                                       | PCI Function: 0                         | Dis                          | covered Ports:       | 1                                       |   |
|                                         | PCI Bus Number: 6                       | Por                          | rt Type:             | n/a                                     | 4 |
|                                         | OS Device Name:                         | ¥¥.¥Scsi4:                   |                      | 3. Firmware 版数                          |   |
|                                         | Symbolic Node Name:                     | Emulex LPe12002 FV2.01A12    | 2 DV2.74.214.004     | 4 IOG                                   |   |
| 4. Boot Code 版致                         | Supported Class of Service:             | Class 3                      |                      | =                                       |   |
|                                         | Supported FC4 Types:                    | 00 00 00 00 00 00 00 00      | 0 00 00 00           | 00 00 00 00 00                          |   |
|                                         |                                         | 00 00 01 00 00 00 00 0       | 1 00 00 00           | 00 00 00 00 00                          |   |
|                                         | Port Status                             |                              |                      |                                         |   |
|                                         | Link Status: Link down                  |                              | P                    | Port Speed: n/a                         |   |
|                                         |                                         |                              | [                    | Disable Port                            |   |
|                                         | Loop Map Table                          |                              |                      |                                         |   |
|                                         | AL_PA                                   | Desc                         | ription              |                                         |   |
|                                         |                                         |                              |                      |                                         |   |
| < III >                                 |                                         |                              |                      | Y                                       |   |
|                                         | 1                                       |                              |                      |                                         | _ |
|                                         | ]                                       |                              |                      |                                         |   |

## [表示内容]ファイバーチャネルカード情報一覧

| 項  | 情報           | 内容                                                          |
|----|--------------|-------------------------------------------------------------|
| 1. | HBA 種別       | Fibre Channel カードの種別                                        |
|    |              | - LPe1250 : Single Port Fibre Channel Card(8Gbps)Broadcom   |
|    |              | - LPe12002 : Dual Port Fibre Channel Card (8Gbps) Broadcom  |
|    |              | - LPe16000 : Single Port Fibre Channel Card(16Gbps)Broadcom |
|    |              | - LPe16002 : Dual Port Fibre Channel Card(16Gbps)Broadcom   |
| 2. | シリアルナンバー     | Fibre Channel カードのシリアルナンバー                                  |
| 3. | Firmware 版数  | Fibre Channel カードの Firmware 版数                              |
| 4. | Boot Code 版数 | Fibre Channel カードの Boot Code 版数                             |

- 7.3. 5 章で確認したシリアルナンバーと同じカードが交換カードとなり、交換カードの HBA 種別、Firmware 版数を (8Gbps カードの場合は Boot Code 版数も)控えます。
- 7.4. 交換したカードと同種別のカード(非交換カード)の HBA 種別、Firmware 版数(8Gbps カードの場合は Boot Code 版数も)を確認します。
- 7.5. 交換カードと非交換カードの Firmware 版数を比較します。
   ・16Gbps カードの場合、交換カードの Firmware 版数と非交換カードの Firmware 版数が同じであれば、
   交換カードの Firmware 更新の必要はありません。

・8Gbps カードの場合、交換カードの Firmware 版数と非交換カードの Firmware 版数が同じ、かつ、 交換カードの Boot Code 版数と非交換カードの Boot Code 版数が同じであれば、交換カードの Firmware 更新の 必要はありません。

# 8. Firmware/Boot Code 更新 (GUI ツール/Windows 編)

交換したカードの Firmware/Boot Code 版数を、交換前に使用していた Firmware/Boot Code 版数(不明な場合は、 非交換カードの版数)に合わせます。

ダウンロードした圧縮ファイル内に、ファームウェアモジュールが含まれていますので、以下フォルダ内にコピーします。

\Program Files\Broadcom\Util\Broadcom Repository

# 本ダウンロードファイルに含まれているモジュール

※16Gbps ファイバーチャネルカードのファームウェアモジュールは、Single Port と Dual Port カードで共通です。 ※8Gbps ファイバーチャネルカードのファームウェアモジュールは、Firmware と Boot Code の 2 種類があり、Single Port と Dual Port カードでモジュールが異なります。

## [16Gbps Fibre Channel Card]

| HBA 種別              | Firmware 版数 | 適用するファームウェアファイル         | 備考      |
|---------------------|-------------|-------------------------|---------|
|                     | 1.1.43.202  | A1143202.grp            | 拡張子は小文字 |
|                     | 10.2.348.18 | A10234818.grp           |         |
|                     | 10.2.405.13 | A10240513.grp           |         |
|                     | 10.2.405.32 | A10240532.grp           |         |
|                     | 10.6.193.15 | lancer_A10.6.193.15.grp |         |
| MC-0JFC71,MC-0JFC7L | 10.6.193.22 | lancer_A10.6.193.22.grp |         |
| MC-0JFC81,MC-0JFC8L | 11.1.172.15 | lancer_A11.1.172.15.grp |         |
|                     | 11.2.210.13 | lancer_A11.2.210.13.grp |         |
|                     | 11.2.210.33 | lancer_A11.2.210.33.grp |         |
|                     | 12.0.261.15 | lancer_A12.0.261.15.grp |         |
|                     | 12.0.261.33 | lancer_A12.0.261.33.grp |         |
|                     | 12.4.243.11 | lancer_A12.4.243.11.grp |         |

# [8Gbps Fibre Channel Card (Single Port)]

| HBA 種別              | Firmware 版数 | Boot Code 版数 | 適用するファームウェアファイル            |
|---------------------|-------------|--------------|----------------------------|
|                     | 2.01a12     | 6.30a9       | of201a12.all / op630a9.prg |
|                     | 2.02a1      | 6.31a6       | of202a1.all / op631a6.prg  |
|                     | 2.02a1      | 7.00a3       | of202a1.all / op700a3.prg  |
| MC-0JFC91,MC-0JFC9L | 2.02a3      | 11.20a5      | of202a3.all / op1120a5.prg |
|                     | 2.02.a5     | 12.40a6      | of202a5.all / op1240a6.prg |

# [8Gbps Fibre Channel Card (Dual port)]

| HBA 種別               |         | Firmware File Name | 適用するファームウェアファイル            |
|----------------------|---------|--------------------|----------------------------|
|                      | 2.01a12 | 6.30a9             | ud201a12.all / uu630a9.prg |
| MC-0JFC41,MC-0JFC4L  | 2.02a1  | 6.31a6             | ud202a1.all / uu631a6.prg  |
|                      | 2.02a1  | 7.00a3             | ud202a1.all / uu700a3.prg  |
| MC-UJFCAT, MC-UJFCAL | 2.02a3  | 11.20a5            | ud202a3.all / uu1120a5.prg |
|                      | 2.02.a5 | 12.40a6            | ud202a5.all / uu1240a6.prg |

Copyright 2015-2023 FUJITSU LIMITED

8.1. 16Gbps FC カード搭載時の Firmware 更新方法

8.1.1. 以下の様に「Firmware」タブ内の[Download Firmware]をクリックします。

| <b>*</b>                                                                                                    | OneCommand                                                                                                    | I™ Manager (Lo                               | cal-Only)                 |                                                                | _ □ | x |
|----------------------------------------------------------------------------------------------------|----------------------------------------------------------------------------------------------------|----------------------------------------------|---------------------------|----------------------------------------------------------------|-----|---|
| Eile Edit View Port Discovery Batch He                                                                                                    | elp                                                                                                    |                                              |                           |                                                                |     |   |
| 🔁 🎟 🚺 🖝 💽 All                                                                                                    | V Find Host:                                                                                                    | -                                            | <b>?</b>                  |                                                                |     |   |
| Hosts       Image: Display to the second second | Adapter Information Firmware<br>Active Firmware Version:<br>Flash Firmware Version:<br>Boot Code Versions<br>FC Universal BIDS:<br>FC x06 BIDS: | 10234818<br>10234818<br>10234818<br>10234818 | FC EFI BIOS:<br>FC FCODE: | Download Eirmware<br>Diagnostic Dump<br>102.326.0<br>102.337.0 |     |   |
|                                                                                                    |                                                                                                    |                                              |                           |                                                                | _   | _ |
| 1                                                                                                    |                                                                                                    |                                              |                           | J                                                              | 1   |   |

8.1.2. [Browse...]をクリックし、事前にコピーしたファームウェアモジュールのフォルダを選択します。

| OneCommand                                                        | ™ Manager Firmware Down                               | load   |
|-------------------------------------------------------------------|-------------------------------------------------------|--------|
| Current Firmware                                                  |                                                       |        |
| Host Name:<br>Adapter Model:<br>Active Version:<br>Flash Version: | FUJITSU12R2<br>LPe16002<br>10.2.348.18<br>10.2.348.18 |        |
| Firmware Download                                                 |                                                       |        |
| Firmware File:                                                    |                                                       | Browse |
|                                                                   |                                                       |        |
|                                                                   |                                                       |        |

| *                                                                                           | Firmware File Selection                                          | x       |
|---------------------------------------------------------------------------------------------|------------------------------------------------------------------|---------|
| 参照                                                                                          | 🤅 🌗 Emulex Repository 🗸 🦻 📴 📰                                    |         |
| 最近使った項<br>目                                                                                 | A10234818.grp<br>A10240513.grp<br>A10240532.grp<br>A1143202.grp  |         |
| デスクトップ                                                                                      |                                                                  |         |
| 1<br>1<br>1<br>1<br>1<br>1<br>1<br>1<br>1<br>1<br>1<br>1<br>1<br>1<br>1<br>1<br>1<br>1<br>1 |                                                                  |         |
| PC                                                                                          |                                                                  |         |
| <b>ک</b> -CHe                                                                               | ファイル名: A10240532grp<br>ファイルタイプ: Firmware Image Files (*grp) マ 取) | K<br>肖し |

8.1.3. フォルダの中から、現行版数の Firmware を選択し OK をクリックします。

8.1.4. 「Firmware File:」に選択したフォルダ階層とFirmwareのファイル名が記録されます。 選択したファームウェアモジュールが正しいことを確認し、[Start Download]をクリックします。

| Current Firmware                                                            |                                                        |
|-----------------------------------------------------------------------------|--------------------------------------------------------|
| Host Name:                                                                  | IOG                                                    |
| Adapter Model:                                                              | LPe16002                                               |
| Active Version:                                                             | 10.2.348.18                                            |
| Flash Version:                                                              | 10.2.348.18                                            |
| Firmware Download                                                           |                                                        |
| irmware Download<br>Firm <u>w</u> are File:<br>'rogram Files¥Emulex¥Util¥En | nulex Repository¥A10240532grp                          |
| rmware Download<br>Firm <u>w</u> are File:<br>'rogram Files¥Emulex¥Util¥En  | nulex Repository¥A10240532grp Browse<br>Start Download |
| irmware Download<br>Firm <u>w</u> are File:<br>'rogram Files¥Emulex¥Util¥En | nulex Repository¥A10240532grp Browse<br>Start Download |

8.1.5. 次のメッセージが表示されたら、[はい(Y)]をクリックします。

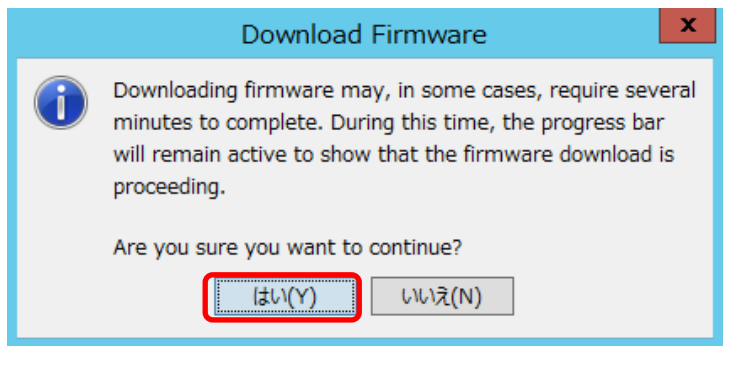

```
8.1.6. Firmware のアップデートが開始されます。
```

| OneCommand                                                        | d™ Manager Firmware D                                 | ownload        |
|-------------------------------------------------------------------|-------------------------------------------------------|----------------|
| Current Firmware                                                  |                                                       |                |
| Host Name:<br>Adapter Model:<br>Active Version:<br>Flash Version: | FUJITSU12R2<br>LPe16002<br>10.2.348.18<br>10.2.348.18 |                |
| Firmware Download                                                 |                                                       |                |
| Firmware File:                                                    |                                                       |                |
| 'rogram Files¥Emulex¥Util¥Er                                      | mulex Repository¥A10240513grp                         | Browse         |
| Downloading                                                       |                                                       | Start Download |
|                                                                   |                                                       |                |
|                                                                   |                                                       |                |
|                                                                   |                                                       | Cancel         |
|                                                                   |                                                       |                |

8.1.7. "Download Complete"と表示されたらアップデートは完了です。 「Close」をクリックし画面を閉じます。

| urrent Firmware              |                               |                        |
|------------------------------|-------------------------------|------------------------|
| Host Name:                   | IOG                           |                        |
| Adapter Model:               | LPe16002                      |                        |
| Active Version:              | 10.2.405.32                   |                        |
| Flash Version:               | 10.2.405.32                   |                        |
| 'rogram Files¥Emulex¥Util¥En | nulex Repository¥A10240532grp | Browse                 |
| Download Complete.           |                               | Start <u>D</u> ownload |
|                              |                               |                        |

8.1.8. アップデート後の Firmware 版数を確認します。対象カードが選択されていることを確認し、「Firmware」タブ 内の「Active Firmware Version:」が期待する値になっていることを確認します。

| *                                                                                                    | OneCommand                   | I™ Manager (Lo | cal-Only)    |                           | _ <b>_</b> × | ¢ |
|----------------------------------------------------------------------------------------------------|------------------------------|----------------|--------------|---------------------------|--------------|---|
| <u>File Edit View Port Discovery Batch He</u>                                                                                                    | elp                          |                |              |                           |              |   |
|                                                                                                    | V Find Host                  | -              | P. 8         |                           |              | _ |
| Hosts                                                                                                    | Adapter Information Firmware |                |              |                           |              |   |
| EPe16002     Wort 0: 10:00:00:90:FA:02:44:E     Wert 1: 10:00:00:90:FA:02:44:E     Wert 1: 10:00:00:90:FA:02:44:E                                                                                                    | Active Firmware Version:     | 10.2.405.32    | [            | Download <u>F</u> irmware |              |   |
| <ul> <li>Image: Period Content in the second second se</li></ul> | Flash Firmware Version:      | 10.2.405.32    |              | <u>D</u> iagnostic Dump_  |              |   |
|                                                                                                    | Boot Code Versions           |                |              |                           |              |   |
|                                                                                                    | FC Universal BIOS:           | 10.2.405.22    | FC EFI BIOS: | 10.2.326.0                |              |   |
|                                                                                                    | FC x86 BIOS:                 | 10.2.405.22    | FC FCODE:    | 10.2.405.5                |              |   |
|                                                                                                    |                              |                |              |                           |              |   |
|                                                                                                    |                              |                |              |                           |              |   |
|                                                                                                    |                              |                |              |                           |              |   |
|                                                                                                    |                              |                |              |                           |              |   |
|                                                                                                    |                              |                |              |                           |              |   |
| < III >                                                                                                    |                              |                |              |                           |              |   |
|                                                                                                    |                              |                |              |                           |              |   |
|                                                                                                    |                              |                |              |                           |              | - |

※複数枚のアップデートが必要な場合は、全てのカードに対し8.1章からの手順を繰り返し実施してください。

8.2. 8Gbps FC カード搭載時の Firmware/ Boot Code 更新方法

8.2.1. Firmware 更新対象の Port を選択し「Maintenance」タブ内の[Download Firmware]をクリックします。

| 8                                                                                                    | OneCommand <sup>™</sup> Manager (Loca                                                                                                    | al-Only)                                                                                                    | _ 🗆 X    |
|----------------------------------------------------------------------------------------------------|----------------------------------------------------------------------------------------------------|----------------------------------------------------------------------------------------------------|----------|
| Eile Edit ⊻iew Port Discovery Batch He                                                                                                    | lp                                                                                                    |                                                                                                    |          |
| AI                                                                                                    | Find Host                                                                                                    | <b>?</b>                                                                                                    |          |
| Hosts     106     100     100000000888F59     w Port & 100000000888F59     w Port & 100000000888F59     w Port & 1000000006650888     w Port & 10000000066508884     w Port & 10000000066508884     w Port & 100000000065050884     w Port & 100000000065050884 | UHCHAP         Tarset: Mapping         Driver Para           Port Information         Port Information         Para           Firmware         Current Version:         Lhknown           Initial Load:         2.01a12         SLF2 Name:         2.01a12           SLF2 Name:         2.01a12         SLF2 Name:         2.01a12           Evenel Version:         1.12a0         Evenel Version:         1.12a0           Download Firmware         Current         Current         WWNN         20.0000.90.FA50.39.42           WWNN:         20.0000.90.FA50.39.42         WWNN:         20.0000.90.FA50.39.42         WWNN: | meters Diagnostics Transceiver.<br>Statistics Mantena<br>Operational Name: SLI-3 Overlay<br>SLI-1 Name: Not Available<br>SLI-3 Name: 2.01a12<br>Adapter Boot Version: 6.31a4<br>✓ Enable adapter boot Configu<br>Pending Changes<br>WWPN None<br>WWNN None<br>WWNN None<br>Change | re Boot_ |
|                                                                                                    | Į.                                                                                                    |                                                                                                    |          |
|                                                                                                    |                                                                                                    |                                                                                                    |          |
|                                                                                                    | 1                                                                                                    |                                                                                                    |          |

8.2.2. [Browse...]をクリックし、事前にコピーしたファームウェアモジュールのフォルダを選択します。

| Current Firmware        |                |
|-------------------------|----------------|
| Host Name:              | IOG            |
| Adapter Model:          | LPe12002       |
| Current Version:        | 2.01A12        |
| Firmware Download       | Browse         |
| Firm <u>w</u> are File: | Start Download |
|                         | Cancel         |

| *                                                                                           | Firmware File Selection                                                               | × |
|---------------------------------------------------------------------------------------------|---------------------------------------------------------------------------------------|---|
| 参照:                                                                                         | 📔 Emulex Repository 🗸 🤌 📴 📰 📾                                                         |   |
| 最近使った項<br>目                                                                                 | of201a12.all<br>op630a9.prg<br>ud201a12.all<br>uu630a9.prg                            |   |
| デスクトップ                                                                                      |                                                                                       |   |
| 1<br>1<br>1<br>1<br>1<br>1<br>1<br>1<br>1<br>1<br>1<br>1<br>1<br>1<br>1<br>1<br>1<br>1<br>1 |                                                                                       |   |
| PC                                                                                          |                                                                                       |   |
| <b>ریارہ</b><br>1-74                                                                        | ファイル名:<br>ファイルタイプ: Firmware Image Files (*dwc, *all, *prg, *awc, *bwc, *fwc) v<br>取消し |   |

8.2.3. フォルダの中から、現行版数の Firmware を選択し OK をクリックします。

8.2.4. 「Firmware File:」に選択したフォルダ階層とファームウェアのファイル名が記録されます。 選択したファームウェアモジュールが正しいことを確認したら、[Start Download]をクリックします。

| 8  | OneCommand"                        | <sup>™</sup> Manager Firmware D | ownload        |
|----|------------------------------------|---------------------------------|----------------|
|    |                                    |                                 |                |
| C  | urrent Firmware                    |                                 |                |
|    | Host Name:                         | IOG                             |                |
| 31 | Adapter Model:<br>Current Version: | LPe12002<br>2.01A12             |                |
|    |                                    |                                 |                |
| F  | irmware Download                   |                                 |                |
|    | Firmware File                      |                                 |                |
| 13 | ¥Program Files¥Emulex¥Util¥Er      | mulex Repository¥ud201a12.all   | Browse         |
|    |                                    |                                 | Start Download |
|    |                                    |                                 |                |
| 38 |                                    |                                 | 8              |
|    |                                    |                                 |                |
|    |                                    |                                 | Cancel         |
|    |                                    |                                 |                |

## 8.2.5. 次のメッセージが表示されたら、[はい(Y)]をクリックします。

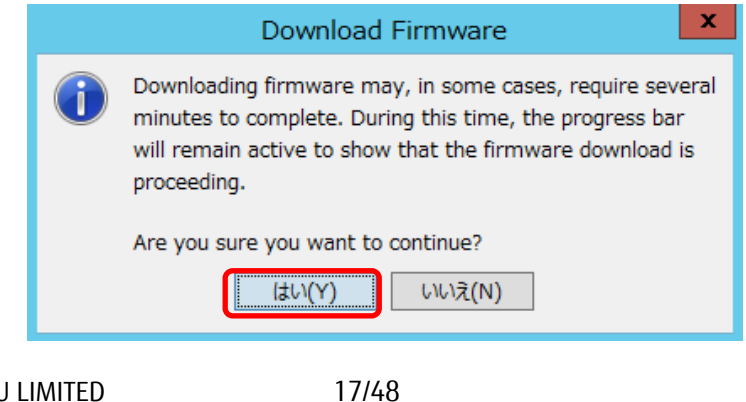

Copyright 2015-2023 FUJITSU LIMITED

8.2.6. Firmware のアップデートが開始されます。

| Host Name:                         | IOG     |                |
|------------------------------------|---------|----------------|
| Adapter Model:<br>Current Version: | 2.01A12 |                |
| Downloading                        |         | Start Download |
|                                    |         |                |
|                                    |         |                |

8.2.7. "Download Complete."と表示されたら Firmware のアップデートは完了です。 「Close」で画面を閉じてください。

16Gbps FCカードの場合、"Download Complete. Reboot system to activate firmware." というメッセージが表 示される場合がありますので、「Close」で画面を閉じ、対象カードの再起動を行ってください。 再起動の手順については、「運用管理マニュアル」(CA92344-0527-07 版以降)を参照してください。

| IOG<br>LPe12002<br>2.01A12    |                                                              |
|-------------------------------|--------------------------------------------------------------|
| Emuley Repositorv¥ud201a12all | Browse                                                       |
|                               | Start <u>D</u> ownload                                       |
|                               |                                                              |
|                               | IOG<br>LPe12002<br>2.01A12<br>Emulex Repository¥ud201a12.all |

8.2.8. 次に Boot Code 更新対象の Port を選択し「Maintenance」タブ内の[Download Firmware]をクリックします。

| \$                                                                                                    | OneCommand™ Manager (Lo                                                                     | ocal-Only)                                  | _ 🗆 X             |
|----------------------------------------------------------------------------------------------------|---------------------------------------------------------------------------------------------|---------------------------------------------|-------------------|
| Eile Edit View Port Discovery Batch Help                                                                                     |                                                                                             |                                             |                   |
| 🔁 🎆 🚅 🗢 📾 🔛 All                                                                                                    | V Find Host                                                                                 | <b>?</b>                                    |                   |
| Hosts     Hosts     DG     DG     LPe12002-M8     Fort 0: 10:00:00:00C\$88F59     We Fort 1: 10:00:00:00C\$88F59     Ue12003 | DHCHAP Target Mapping Driver F<br>Port Information Firmware                                 | arameters Diagnostics Teaco<br>Statistics M | aintenance        |
| Port 0: 10:00:00:90:FA:50:39:4                                                                                               | Current Version: Unknown                                                                    | Operational Name: SLI-3 Overl               | ay                |
|                                                                                                    | Initial Load: 2.01a12                                                                       | SLI-1 Name: Not Availab                     | le                |
|                                                                                                    | SLI=2 Name: 2,01a12                                                                         | SLI-3 Name: 2.01a12                         |                   |
|                                                                                                    | ternel version: 1,12a0                                                                      | Adapter Boot Version: 6.31a4                | 0 (               |
|                                                                                                    | WWN Management<br>Current<br>WWPN: 10:00:00:90:FA:50:39:42<br>WWNN: 20:00:00:90:FA:50:39:42 | Pending Changes<br>WWPN: None<br>WWNN: None | Change <u>WWN</u> |
| < III >                                                                                                    |                                                                                             |                                             |                   |
|                                                                                                    |                                                                                             |                                             |                   |

8.2.9. [Browse...]をクリックし、事前にコピーした Boot Code モジュールのフォルダを選択します。

| 8 | OneCommand                                       | <sup>™</sup> Manager Firmware Download | x |
|---|--------------------------------------------------|----------------------------------------|---|
|   | Current Firmware                                 |                                        |   |
|   | Host Name:<br>Adapter Model:<br>Current Version: | IOG<br>LPe12002<br>2.01A12             |   |
|   | Firmware Download                                |                                        |   |
|   |                                                  | Start <u>D</u> ownload                 |   |
|   |                                                  |                                        |   |
|   |                                                  | Cancel                                 |   |

| \$                 | Firmware File Selection                                                                        | x                   |
|--------------------|------------------------------------------------------------------------------------------------|---------------------|
| 参照                 | 🗄 🌗 Emulex Repository 🗸 🤌 📂 🛄                                                                  |                     |
| 最近使った項<br>目        | of201a12.all<br>op630a9.prg<br>ud201a12.all<br>uu630a9.prg                                     |                     |
| デスクトップ             |                                                                                                |                     |
| יאטאב+א<br>אטאב+א  |                                                                                                |                     |
| PC                 |                                                                                                |                     |
| <b>(</b><br>ネットワーク | ファイル名:<br>ファイル名:<br>ファイルタイプ: Firmware Image Files (*.dwc, *.all, *.prg, *.awc, *.bwc, *.fwc) v | <mark>OK</mark> 取消し |

8.2.10. フォルダの中から、現行版数の Boot Code を選択し OK をクリックします。

8.2.11. 「Firmware File:」に選択したフォルダ階層と Boot Code のファイル名が記録されます。 選択した Boot Code モジュールが正しいことを確認し、[Start Download]をクリックします。

| OneCommand™                                               | " Manager Firmware Dov        | vnload |
|-----------------------------------------------------------|-------------------------------|--------|
| Current Firmware<br>Host Name:                            | IOG                           |        |
| Current Version:                                          | 2.01A12                       |        |
| Firm <u>w</u> are File:<br> ¥Program Files¥Emulex¥Util¥Er | mulex Repository¥uu630a9prg 📗 | Browse |
|                                                           |                               |        |
|                                                           |                               |        |

## 8.2.12. 次のメッセージが表示されたら、[はい(Y)]をクリックします。

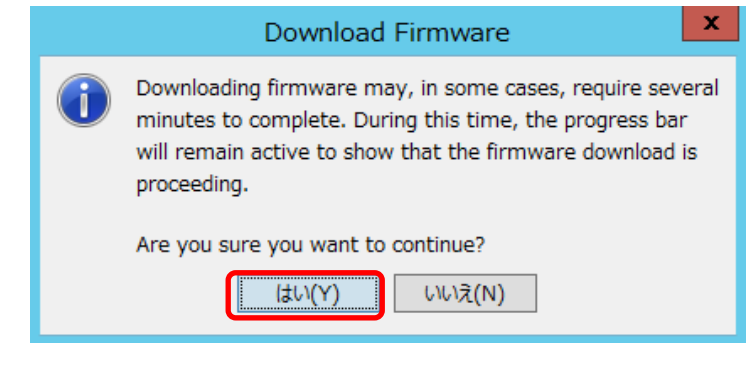

Copyright 2015-2023 FUJITSU LIMITED

8.2.13. Boot Code のアップデートが開始されます。

| Host Name: IOG<br>Adapter Model: LPe12002<br>Current Version: 2.01A12<br>Firmware Download<br>Firmware File:    | urrent Firmware                                  |                            |                                          |
|----------------------------------------------------------------------------------------------------|--------------------------------------------------|----------------------------|------------------------------------------|
| Firmware Download                                                                                               | Host Name:<br>Adapter Model:<br>Durrent Version: | IOG<br>LPe12002<br>2.01A12 |                                          |
|                                                                                                    | rmware Download                                  |                            | Desure                                   |
| :#Program Files#Emulex#Util#Emulex Repository#uub30a9prg]       Drowse         Downloading       Start Download | :¥Program Files¥Emulex¥Util¥Emule<br>Downloading | x Repository¥uub30a9prg    | <u>B</u> rowse<br>Start <u>D</u> ownload |

8.2.14. "Download Complete"と表示されたら Boot Code のアップデートは完了です。 「Close」をクリックし画面を閉じます。

| 8 | OneCommand™ Manager Firmware Download 🛛 🗙                                                         |
|---|---------------------------------------------------------------------------------------------------|
|   | Current Firmware<br>Host Name: IOG<br>Adapter Model: LPe 12002<br>Current Version: 2.01A12        |
|   | Firm <u>w</u> are File:<br>#Program Files¥Emulex¥Util¥Emulex Repository¥uu630a9prg <u>B</u> rowse |
|   | Download Complete. Start Download                                                                 |
|   |                                                                                                   |
|   | <u>C</u> lose                                                                                     |

8.2.15. アップデート後のファームウェア版数を確認します。

対象カードが選択されていることを確認し、「Port Information」タブ内の「Firmware Version:」、および「Boot Version:」が期待する値になっていることを確認します。

| 8                                                                                                    | OneCom                                                                                                    | nmand™ I                                                                                  | Manager (Local-C                                                                                                    | )nly)                                                                                                    |                                                                                                    | - 🗆 X |
|----------------------------------------------------------------------------------------------------|----------------------------------------------------------------------------------------------------|-------------------------------------------------------------------------------------------|----------------------------------------------------------------------------------------------------|----------------------------------------------------------------------------------------------------|----------------------------------------------------------------------------------------------------|-------|
| <u> Eile E</u> dit <u>V</u> iew <u>P</u> ort <u>D</u> iscovery <u>B</u> atch <u>H</u> e                                                                                                    | lp                                                                                                    |                                                                                           |                                                                                                    |                                                                                                    |                                                                                                    |       |
| 🔁 🚟 🚅 🗢 📾 😨 All                                                                                                    | ▼ Find Host                                                                                                    |                                                                                           | -                                                                                                    | <b>?</b>                                                                                                    |                                                                                                    |       |
| <sup>1</sup> Hosts <sup>1</sup> DG <sup>1</sup> Pe12002-M8 <sup>1</sup> Pe12002-108 <sup>1</sup> Pe12002-108 <sup>1</sup> Pe12002 <sup>1</sup> Pe12002-108 <sup>1</sup> Pe12002 <sup>1</sup> Per12002 <sup>1</sup> Per12002 </th <th>DHCHAP Port In<br/>Port Attributes<br/>Port WWN<br/>Fabric Name:<br/>Boot Version:<br/>POI Function:<br/>POI Function:<br/>POI Bus Number:<br/>OS Device Name:<br/>Symbolic Node Name:<br/>Supported Class of So<br/>Supported FC4 Types:<br/>Port Status</th> <th>formation 10.00.00.90 F/<br/>20.00.00.90 F/<br/>No Fabric At<br/>6.30a9<br/>0<br/>6<br/>ervice:</th> <th>Driver         Parameter           A50/39.42         A50/39.42           A50/39.42         A50/39.42           tachment         Image: Class 4           Emulex         LPe12002           Class 8         00         00         00         00           00         00         00         00         00         00</th> <th>Diagnost           Statistics           Driver Version:           Driver Name           Firmware Version:           Port FC ID:           Discovered Ports:           Port T5pe:           01112 DV2.74.214.00           00 00 00 00 00           00 10 00 00 00</th> <th>tics Transceiver Dat<br/>Maintenanc<br/>2.74.214.004<br/>ebxstor<br/>2.01A12<br/>0<br/>1<br/>n/a<br/>04.10G<br/>00 00 00 00 00<br/>00 00 00 00 00</th> <th></th> | DHCHAP Port In<br>Port Attributes<br>Port WWN<br>Fabric Name:<br>Boot Version:<br>POI Function:<br>POI Function:<br>POI Bus Number:<br>OS Device Name:<br>Symbolic Node Name:<br>Supported Class of So<br>Supported FC4 Types:<br>Port Status | formation 10.00.00.90 F/<br>20.00.00.90 F/<br>No Fabric At<br>6.30a9<br>0<br>6<br>ervice: | Driver         Parameter           A50/39.42         A50/39.42           A50/39.42         A50/39.42           tachment         Image: Class 4           Emulex         LPe12002           Class 8         00         00         00         00           00         00         00         00         00         00 | Diagnost           Statistics           Driver Version:           Driver Name           Firmware Version:           Port FC ID:           Discovered Ports:           Port T5pe:           01112 DV2.74.214.00           00 00 00 00 00           00 10 00 00 00 | tics Transceiver Dat<br>Maintenanc<br>2.74.214.004<br>ebxstor<br>2.01A12<br>0<br>1<br>n/a<br>04.10G<br>00 00 00 00 00<br>00 00 00 00 00 |       |
|                                                                                                    | Link Status: Link                                                                                                    | k down                                                                                    |                                                                                                    | 1                                                                                                    | Port Speed: n/a<br>Disable Port                                                                                                    |       |
|                                                                                                    | AL_PA                                                                                                    |                                                                                           |                                                                                                    | Description                                                                                                    |                                                                                                    |       |
| < III >                                                                                                    |                                                                                                    |                                                                                           |                                                                                                    |                                                                                                    |                                                                                                    | ~     |
|                                                                                                    |                                                                                                    |                                                                                           |                                                                                                    |                                                                                                    |                                                                                                    |       |
|                                                                                                    |                                                                                                    |                                                                                           |                                                                                                    |                                                                                                    |                                                                                                    |       |

重要: Dual Port FC カードの場合、Port1 に対しても Firmware/Boot Code のアップデートを実施してください。

以上で、活性保守交換後のファームウェア・アップデート作業は終了です。 ※複数枚のアップデートが必要な場合は、全てのカードに対し8.2章からの手順を繰り返し実施してください。

OCManager を終了してください。

# 9. Firmware/Boot Code 版数確認 (GUI ツール/RHEL 編)

以下のユーティリティ上では、搭載された各カードのシリアルナンバーが表示されますので、5章で調べたシリアル ナンバーをもとに、交換したカードを特定します。 交換カードと、非交換カードのファームウェア版数をそれぞれ調べます。

ターミナルソフトから以下のフォルダに移動し、OCManager ユーティリティを起動します。

#cd /usr/sbin/ocmanager <Enter> #./ocmanager

# <u>☞注意</u>

OCManager がインストールされていない場合は、下記の URL からドライバキットをダウンロードし、同梱しているイン ストーラーで適用します。

http://www.fujitsu.com/jp/products/computing/servers/primequest/download/2000/#livm\_fc

## 9.1. 16Gbps FC カード搭載時の版数確認

9.1.1. 交換したカードのアイコンを選択し、「Adapter Information」画面でシリアルナンバーを確認します。

| <i>4</i> 9 0                                                                                                    | neCommand(TM) Manager (Local-Only) _ 🛛                                                                                                    |      |
|----------------------------------------------------------------------------------------------------|----------------------------------------------------------------------------------------------------|------|
| <u>File Edit View Port Discovery Batch Help</u>                                                                                                    |                                                                                                    |      |
|                                                                                                    | Find Host:                                                                                                    |      |
| Hosts<br>10G<br>W Part 0: 10:00:00:90:FA:02:44:B9<br>W Part 0: 10:00:00:90:FA:02:44:B4<br>W Part 0: 10:00:00:90:FA:53:84:04<br>W Part 0: 10:00:00:90:FA:53:84:05<br>W Part 1: 10:00:00:90:FA:53:84:05 | Adapter Information       Firmware         Model:       Emulex LPe16002B-M6-F 16Gb 2-port PCIe Fibre Channel Adapte         Serial Number:       FC40699288         Hardware Version:       0000000D         Device ID:       e200         Adapter Temperature:       Normal         2:シリアルナンバー | 2 Pr |
|                                                                                                    |                                                                                                    |      |

9.1.2. 次に、「Firmware」タブをクリックします。

| Elle Edit View Port Discovery Batch Help                                                                                                    | dig .                                                                                                    | OneCommand(TM) Manager (Local-Only)                                                                                                    | _ = × |
|----------------------------------------------------------------------------------------------------|----------------------------------------------------------------------------------------------------|----------------------------------------------------------------------------------------------------|-------|
| Image: Construction of the second second | <u>File Edit View Port Discovery Batch Help</u>                                                                                                    | )                                                                                                    |       |
| FC X86 BIOS: 10.2.405.6 FC FCODE: 10.2.405.5                                                                                                    | Eile Edit View Port Discovery Batch Hele<br>Hosts<br>Port D: 10:00:00:90:FA:02:44:B9<br>Port D: 10:00:00:90:FA:02:44:B4<br>Port D: 10:00:00:90:FA:53:84:04<br>Port 1: 10:00:00:90:FA:53:84:05 | Find Host:       Image: Constraint of Firmware         Adapter Information       Firmware         Active Firmware Version:       10.2.405.13         Flash Firmware Version:       10.2.405.13         Boot Code Versions       Ec EEI BIOS:         Fourperson       Ec EEI BIOS:         Fourperson       Ec EEI BIOS: |       |
|                                                                                                    |                                                                                                    | FC Universal BIOS: 10.2.405.10 FC EFI BIOS: 10.2.326.0<br>FC x86 BIOS: 10.2.405.6 FC FCODE: 10.2.405.5                                                                                                    |       |

- 9.1.3. ファームウェア版数を確認します。
  - ファームウェア版数は、「Firmware」タブ内の「Active Firmware Version:」を確認します。

| لې Or                                                                                                    | neCommand(TM) Manager (Local-Only)                                                                                                    | _ = × |
|----------------------------------------------------------------------------------------------------|----------------------------------------------------------------------------------------------------|-------|
| <u>File Edit View Port Discovery Batch H</u> elp                                                                                                    |                                                                                                    |       |
|                                                                                                    | ind Host:                                                                                                    |       |
| Hosts<br>Hosts<br>→ Ford: 10:00:00:90:FA:02:44:89<br>→ Ford: 10:00:00:90:FA:02:44:84<br>→ Ford: 10:00:00:90:FA:53:84:04<br>→ Ford: 10:00:00:90:FA:53:84:05<br>→ Ford: 10:00:00:90:FA:53:84:05<br>→ Ford: 10:00:00:00:90:FA:53:84:55<br>→ Ford: 10:00:00:00:90:75<br>→ Ford: 10:00:00:00: | Adapter information       Firmware         Active Firmware Version:       10.2.405.13         Flash Firmware Version:       10.2.405.13         Boot Code Versions       Diagnostic Dump         Provide Version:       10.2.405.10         FC Universal BIOS:       10.2.405.10         FC X86 BIOS:       10.2.405.6         FC X86 BIOS:       10.2.405.6 |       |
|                                                                                                    |                                                                                                    |       |

## 9.2. 8Gbps FC カード搭載時の版数確認

9.2.1. 活性交換したカードのアイコンを選択し、「Adapter Information」画面でシリアルナンバーを確認します。

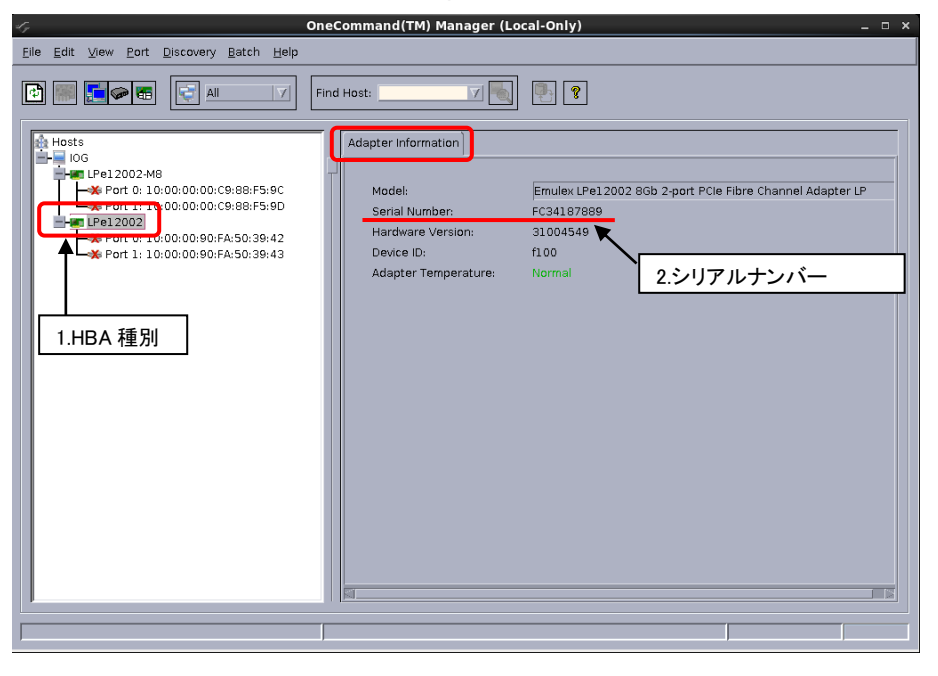

9.2.2. 次に、FC カードの Port を選択し「Port Information」タブを開きます。

| Eile Edit View Port Discovery Batch Help                                                                                                    |
|----------------------------------------------------------------------------------------------------|
|                                                                                                    |
| Hosts       Diagnostics       Transceiver Data       VPD         Port Information       Statistics       Maintenance         Port Mitrodies       Port Mitrodies       Diver Version:       8.3.7.21.4p; HBAAP(I) V2.;         Wheth Statistics       Maintenance       Port Mitrodies       Driver Version:       8.3.7.21.4p; HBAAP(I) V2.;         Wheth Statistics       Maintenance       Port WW:       20:00:00:90:FA:50:39:42       Driver Version:       8.3.7.21.4p; HBAAP(I) V2.;         Wheth Statistics       Maintenance       Port WW:       20:00:00:90:FA:50:39:42       Driver Version:       8.3.7.21.4p; HBAAP(I) V2.;         Wheth Statistics       Maintenance       Port WW:       20:00:00:90:FA:50:39:42       Driver Version:       8.3.7.21.4p; HBAAP(I) V2.;         Wheth Statistics       Maintenance       Port WW:       20:00:00:90:FA:50:39:42       Driver Version:       8.3.049       Driver Version:       8.3.049       Driver Version:       8.3.049       Driver Version:       8.3.049       Driver Version:       8.3.049       Driver Version:       8.3.049       Driver Version:       8.3.049       Driver Version:       8.3.049       Driver Version:       8.3.049       Driver Version:       8.3.049       Driver Version:       8.3.049       Driver Version:       8.3.049       Driver Version:       8.3.049 |
|                                                                                                    |

9.2.3. Firmware および Boot Code 版数を確認します。 Firmware 版数は、「Firmware Version:」を確認します。 Boot Code 版数は、「Boot Version:」を確認します。

| <i>&lt;</i> , 0                                                                                                    | neCommand(TM) Manager (Local-Only) _ 🗆 ×                                                                                                    |
|----------------------------------------------------------------------------------------------------|----------------------------------------------------------------------------------------------------|
| Eile Edit View Port Discovery Batch Help                                                                                                    |                                                                                                    |
|                                                                                                    | ind Host:                                                                                                    |
| Host<br>Hog<br>Port D: 10:00:00:00:C9:88:F5:90<br>Port 1: 10:00:00:00:C9:88:F5:90<br>Port D: 10:00:00:00:FA:50:39:42<br>Port 1: 10:00:00:90:FA:50:39:43<br>4. Boot Code 版数 | Target Mapping         Driver Parameters         Diagnostics         Transceiver Data         VPD           Port Information         Statistics         Maintenance           Port Attributes         Port Attributes         Maintenance           Port WWN:         10:00:00:90:FA:50:39:42         Driver Version:         8.3.7.21.4p; HBAAP((I) v2.1           Port WWN:         20:00:00:90:FA:50:39:42         Driver Name         Ipfc           Fabric Name:         No Eabric Attachment         Firmware Version:         2.01A12 (U3D2:01A12)           Boot Version:         6.30a9         Port TFC ID:         0           PCI Function:         0         Discovered Ports:         0           PCI Bus Number:         2         Port Type:         Nra           OS Device Name:         /sys/class/scsi_host/host1         3. Firmware tbcbb           Symbolic Node Name:         Not Available         3.           Supported Class of Service:         Class 3         3           Supported FC4 Types:         00 00 00 00 00 00 00 00 00 00 00 00 00 |
|                                                                                                    | Link Status: Link down Port Speed: n/a Disable Port Loop Map Table AL_PA Description                                                                                                    |
|                                                                                                    |                                                                                                    |

### [表示内容]

| 項  | 情報          | 内容                                                          |  |
|----|-------------|-------------------------------------------------------------|--|
| 1. | HBA 種別      | Fibre Channel カードの HBA 種別                                   |  |
|    |             | - LPe1250 : Single Port Fibre Channel Card(8Gbps)Broadcom   |  |
|    |             | - LPe12002 : Dual Port Fibre Channel Card(8Gbps)Broadcom    |  |
|    |             | - LPe16000 : Single Port Fibre Channel Card(16Gbps)Broadcom |  |
|    |             | - LPe16002 : Dual Port Fibre Channel Card(16Gbps)Broadcom   |  |
| 2. | シリアルナンバー    | Fibre Channel カードのシリアルナンバー                                  |  |
| 3. | Firmware 版数 | Fibre Channel カードの Firmware 版数                              |  |
| 4. | BootCode 版数 | Fibre Channel カードの Boot Code 版数                             |  |

- 9.3. 5 章で確認したシリアルナンバーと同じカードが交換対象となり、交換カードの HBA 種別、Firmware 版数を (8Gbps カードの場合は Boot Code 版数も)控えます。
- 9.4. 交換したカードと同種別のカード(非交換カード)の HBA 種別、Firmware 版数 (8Gbps カードの場合は Boot Code 版数も)を確認します。
- 9.5. 交換カードと非交換カードの Firmware 版数を比較します。
   ・16Gbps カードの場合、交換カードの Firmware 版数と非交換カードの Firmware 版数が同じであれば、
   交換カードの Firmware 更新の必要はありません。

・8Gbps カードの場合、交換カードの Firmware 版数と非交換カードの Firmware 版数が同じ、かつ、 交換カードの Boot Code 版数と非交換カードの Boot Code 版数が同じであれば、交換カードの Firmware/Boot Code 更新の必要はありません。

# 10. Firmware/Boot Code 更新 (GUI ツール/RHEL 編)

交換したカードの Firmware/Boot Code 版数を、交換前に使用していた Firmware/Boot Code 版数(不明な場合は、 非交換カードの版数)に合わせます。

ダウンロードした圧縮ファイル内に、ファームウェアモジュールが含まれていますので、以下フォルダ内にコピーします。

/usr/sbin/ocmanager/RMRepository

# 本ダウンロードファイルに含まれているモジュール

※16Gbps ファイバーチャネルカードのファームウェアモジュールは、Single Port と Dual Port カードで共通です。 ※8Gbps ファイバーチャネルカードのファームウェアモジュールは、Firmware と Boot Code の 2 種類があり、Single Port と Dual Port カードでモジュールが異なります。

## [16Gbps Fibre Channel Card]

| HBA 種別              | Firmware 版数 | 適用するファームウェアファイル         | 備考      |
|---------------------|-------------|-------------------------|---------|
|                     | 1.1.43.202  | A1143202.grp            | 拡張子は小文字 |
|                     | 10.2.348.18 | A10234818.grp           |         |
|                     | 10.2.405.13 | A10240513.grp           |         |
|                     | 10.2.405.32 | A10240532.grp           |         |
|                     | 10.6.193.15 | lancer_A10.6.193.15.grp |         |
| MC-0JFC71,MC-0JFC7L | 10.6.193.22 | lancer_A10.6.193.22.grp |         |
| MC-0JFC81,MC-0JFC8L | 11.1.172.15 | lancer_A11.1.172.15.grp |         |
|                     | 11.2.210.13 | lancer_A11.2.210.13.grp |         |
|                     | 11.2.210.33 | lancer_A11.2.210.33.grp |         |
|                     | 12.0.261.15 | lancer_A12.0.261.15.grp |         |
|                     | 12.0.261.33 | lancer_A12.0.261.33.grp |         |
|                     | 12.4.243.11 | lancer_A12.4.243.11.grp |         |

# [8Gbps Fibre Channel Card (Single Port)]

| HBA 種別              | Firmware 版数 | Boot Code 版数 | 適用するファームウェアファイル            |
|---------------------|-------------|--------------|----------------------------|
|                     | 2.01a12     | 6.30a9       | of201a12.all / op630a9.prg |
|                     | 2.02a1      | 6.31a6       | of202a1.all / op631a6.prg  |
|                     | 2.02a1      | 7.00a3       | of202a1.all / op700a3.prg  |
| MC-0JFC91,MC-0JFC9L | 2.02a3      | 11.20a5      | of202a3.all / op1120a5.prg |
|                     | 2.02.a5     | 12.40a6      | of202a5.all / op1240a6.prg |

# [8Gbps Fibre Channel Card (Dual port)]

| HBA 種別 |         | Firmware File Name | 適用するファームウェアファイル            |
|--------|---------|--------------------|----------------------------|
|        | 2.01a12 | 6.30a9             | ud201a12.all / uu630a9.prg |
|        | 2.02a1  | 6.31a6             | ud202a1.all / uu631a6.prg  |
|        | 2.02a1  | 7.00a3             | ud202a1.all / uu700a3.prg  |
|        | 2.02a3  | 11.20a5            | ud202a3.all / uu1120a5.prg |
|        | 2.02.a5 | 12.40a6            | ud202a5.all / uu1240a6.prg |

10.1. 16Gbps FC カード搭載時のファームウェア更新方法

10.1.1. 以下の様に「Firmware」タブ内の[Download Firmware]をクリックします。

| F                                                                                                    | OneCommand(TM) Manager (Local-Only)                                                                                                    | _ 🗆 × |
|----------------------------------------------------------------------------------------------------|----------------------------------------------------------------------------------------------------|-------|
| <u>File Edit View Port Discovery Batch H</u> elp                                                                                                    |                                                                                                    |       |
|                                                                                                    | Find Host:                                                                                                    |       |
| Hosts<br>I GG<br>Port 0: 10:00:00:90:FA:02:44:B9<br>Port 1: 10:00:00:90:FA:02:44:B4<br>Port 1: 10:00:00:90:FA:53:84:04<br>Port 1: 10:00:00:90:FA:53:84:05 | Adapter information       Firmware         Active Firmware Version:       10.2.405.13         Flash Firmware Version:       10.2.405.13         Boot Code Versions       Diagnostic Dump         Boot Code Versions       FC Universal BIOS:       10.2.405.10         FC Universal BIOS:       10.2.405.6       FC FCODE:       10.2.405.5 |       |
|                                                                                                    |                                                                                                    |       |

10.1.2. [Browse...]をクリックし事前にコピーしたファームウェアモジュールのフォルダを選択します。

| Current Firmware        |                                          |
|-------------------------|------------------------------------------|
| Host Name:              | IOG                                      |
| Adapter Model:          | LPe16002                                 |
| Active Version:         | 10.2.405.13                              |
| Flash Version:          | 10.2.405.13                              |
| Firm <u>w</u> are File: | <u>B</u> rowse                           |
| Firm <u>w</u> are File: | Browse                                   |
| Firm <u>w</u> are File: | <u>B</u> rowse<br>Start <u>D</u> ownload |
| Firm <u>w</u> are File: | <u>B</u> rowse<br>Start <u>D</u> ownload |
| Firm <u>w</u> are File: | <u>B</u> rowse<br>Start <u>D</u> ownload |

| 10.1.3. フォルダ内から. | 、現行版数の Firm | nware を選択し OI | Kをクリックします。 |
|------------------|-------------|---------------|------------|
|------------------|-------------|---------------|------------|

| ≪ <sub>7</sub> Firmware File Selec                 | tion ×                                                                                                    |
|----------------------------------------------------|----------------------------------------------------------------------------------------------------|
| パスまたはフォルダ名を入力:<br>/usr/sbin/ocmanager/RMRepository |                                                                                                    |
| >イルタ<br>*                                          | A10234818.grp<br>A10240513.grp<br>A10240532.grp<br>A1143202.grp<br>of201a12.all<br>op630a9.prg<br>ud201a12.all<br>uu630a9.prg |
| ファイル名を入力:                                          |                                                                                                    |
| A10240532.grp                                      |                                                                                                    |
| <u>O</u> K 更新                                      | 取消                                                                                                    |

10.1.4. 「Firmware File:」に選択したフォルダ階層とFirmware のファイル名が記録されます。 選択したファームウェアモジュールが正しいことを確認し、[Start Download]をクリックします。

| Current Firmware                                                           |                                                              |
|----------------------------------------------------------------------------|--------------------------------------------------------------|
| Host Name:                                                                 | IOG                                                          |
| Adapter Model:                                                             | LPe16002                                                     |
| Active Version:<br>Flash Version:                                          | 10.2.405.13<br>10.2.405.13                                   |
| -irmware Download<br>Firm <u>w</u> are File:<br>/usr/shin/ormanager/BMBeno | siton//410240532.grn                                         |
| -irmware Download<br>Firm <u>w</u> are File:<br>/usr/sbin/ocmanager/RMRepo | sitory/A10240532.grp                                         |
| -irmware Download<br>Firm <u>w</u> are File:<br>/usr/sbin/ocmanager/RMRepo | sitory/A10240532.grp                                         |
| -irmware Download<br>Firm <u>w</u> are File:<br>/usr/sbin/ocmanager/RMRepo | sitory/A10240532.grp <u>Browse</u><br>Start <u>D</u> ownload |

```
10.1.5. 次のメッセージが表示されたら、[はい(Y)]をクリックします。
```

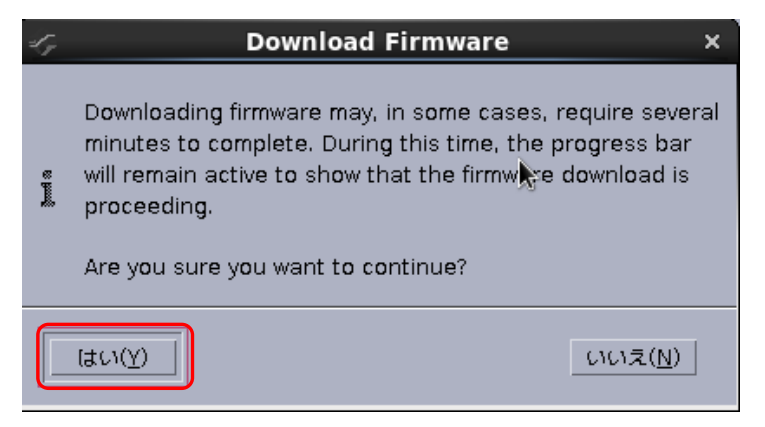

# 10.1.6. Firmware のアップデートが開始されます。

| Gere Command               | d™ Manager Firmware Download |
|----------------------------|------------------------------|
|                            |                              |
| Current Firmware           |                              |
| Host Name:                 | IOG                          |
| Adapter Model:             | LPe16002                     |
| Active Version:            | 10.2.405.13                  |
| Flash Version:             | 10.2.405.13                  |
|                            |                              |
| Firmware Download          |                              |
|                            |                              |
| Firm <u>w</u> are File:    |                              |
| /usr/sbin/ocmanager/RMRepo | ository/A10240532.grp Browse |
|                            |                              |
| Downloading                | Start <u>D</u> ownload       |
|                            |                              |
|                            |                              |
|                            |                              |
|                            |                              |
|                            | Class                        |
|                            | 2006                         |
|                            |                              |

10.1.7. "Download Complete."と表示されたらアップデートは完了です。

# 「Close」で画面を閉じます。 OneCommand™ Manager Firmware Download Current Firmware Host Name: Adapter Model: Active Version: IOG . LPe16002 10.2.405.32 Flash Version: 10.2.405.32 Firmware Download Firmware File: /usr/sbin/ocmanager/RMRepository/A10240532.grp[ Browse... Start <u>D</u>ownload Download Complete. <u>C</u>lose

Copyright 2015-2023 FUJITSU LIMITED

10.1.8. アップデート後のファームウェア版数を確認します。

対象カードが選択されていることを確認し、「Firmware」タブ内の「Active Firmware Version:」が 期待する値になっていることを確認します。

| G 0                                                                                                    | neCommand(TM) Manager (Local-Only) _ 🗆 🗙                                                                                                    |
|----------------------------------------------------------------------------------------------------|----------------------------------------------------------------------------------------------------|
| <u>Eile Edit ⊻iew Port D</u> iscovery <u>B</u> atch <u>H</u> elp                                                                                                    |                                                                                                    |
|                                                                                                    | Find Host:                                                                                                    |
| Hosts<br>I Fe15002<br>For 1: 10:00:00:90:FA:02:44:89<br>For 1: 10:00:00:90:FA:02:44:8A<br>For 1: 10:00:00:90:FA:53:84:04<br>For 1: 10:00:00:90:FA:53:84:05<br>For 1: 10:00:00:90:FA:53:84:05 | Adapter Information       Firmware         Active Firmware Version:       10.2.405.32         Flash Firmware Version:       10.2.405.32         Boot Code Versions       Diagnostic Dump         Boot Code Versions       FC Universal BIOS:       10.2.405.22         FC x86 BIOS:       10.2.405.22       FC EFI BIOS:       10.2.405.5 |
|                                                                                                    |                                                                                                    |

※複数枚のアップデートが必要な場合は、全てのカードに対し10.1 章からの手順を繰り返し実施してください。

10.2. 8Gbps FC カード搭載時の Firmware/Boot Code 更新方法

10.2.1. Firmware 更新対象の Port を選択し「Maintenance」タブ内の[Download Firmware]をクリックします。

| <del>,</del>                                                                                                    | OneCommand(TM) Manager (Local-Only) _ [                                                                                                    | × |
|----------------------------------------------------------------------------------------------------|----------------------------------------------------------------------------------------------------|---|
| <u>File Edit View Port Discovery Batch H</u> elp                                                                                                    |                                                                                                    |   |
|                                                                                                    | Find Host:                                                                                                    |   |
| Hosts<br>IOG<br>Fort 0: 10:00:00:00:C9:88:F5:9C<br>Fort 1: 10:00:00:00:C9:88:F5:9D<br>Fort 0: 10:00:00:90:FA:50:39:42<br>Fort 1: 10:00:00:90:FA:50:39:43 | Target Mapping       Driver Parameters       Diagnostics       Transcelor Data       VID         Port Information       Statistics       Maintenance         Firmware       Current Version: Unknown       Operational Name:       SLI-3 Overlay         Initial Load:       2.01a12       SLI-1 Name:       Not Available         SLI-2 Name:       2.01a12       SLI-3 Name:       2.01a12         Kernel Version:       1.12a0       Adapter Boot Version:       6.30a9         Download Firmware       If Enable adapter boot       Configure Boot |   |
|                                                                                                    | WWN Management           WWPN:         10:00:00:90:FA:50:39:42           WWNN:         20:00:00:90:FA:50:39:42           WWNN:         20:00:00:90:FA:50:39:42                                                                                                    |   |
|                                                                                                    |                                                                                                    |   |

10.2.2. [Browse...]をクリックし事前にコピーしたファームウェアモジュールのフォルダを選択します。

| OneCommand            | d™ Manager Firmware Download >>> |
|-----------------------|----------------------------------|
|                       |                                  |
| Current Firmware      |                                  |
| Host Name:            | 106                              |
| Adapter Model:        | LPe12002                         |
| Current Version:      | 2.01A12 (U3D2.01A12)             |
|                       |                                  |
| Firmware Download     |                                  |
| Firmware File         |                                  |
| Finn <u>w</u> are me. |                                  |
| L L                   | <u>B</u> rowse                   |
|                       | Start Download                   |
|                       | Start Download                   |
|                       |                                  |
|                       |                                  |
| 1                     |                                  |
|                       | Cancel                           |
|                       |                                  |

| 47 Firmware File Selection                                                                                                    | ×               |
|----------------------------------------------------------------------------------------------------|-----------------|
| パスまたはフォルダ名を入力:<br>/usr/sbin/ocmanager/RMRepository                                                                                                    |                 |
| フィルタ       ファイル         *       ア         フォルダ       A10234818.0          A10240513.0          A10240532.0         A1143202.gr       of201a12.all          Dp630a9.prg          Uu630a8Aprg          Dァイル名を入力:          uu201a12.all | p<br>trp<br>trp |
| <u></u>                                                                                                    |                 |

10.2.3. フォルダ内から、現行版数の Firmware を選択し OK をクリックします。

10.2.4. 「Firmware File:」に選択したフォルダ階層とファームウェアのファイル名が記録されます。 選択した Firmware モジュールが正しいことを確認し、[Start Download]をクリックします。

| Onecomm                                                                 | and™ Manager Firmware Download                                  |
|-------------------------------------------------------------------------|-----------------------------------------------------------------|
| Current Firmware                                                        |                                                                 |
| Host Name:                                                              | IOG                                                             |
| Adapter Model:                                                          | LPe12002                                                        |
| Current Version:                                                        | 2.01A12 (U3D2.01A12)                                            |
| Firmware Download                                                       |                                                                 |
| Firmware Download<br>Firm <u>w</u> are File:<br>/usr/sbin/ocmanager/RMR | epository/ud201a12.all                                          |
| Firmware Download<br>Firm <u>w</u> are File:<br>/usr/sbin/ocmanager/RMR | epository/ud201a12.all <u>B</u> rowse<br>Start <u>D</u> ownload |
| Firmware Download<br>Firm <u>w</u> are File:<br>/usr/sbin/ocmanager/RMR | epository/ud201a12.all <u>B</u> rowse<br>Start <u>D</u> ownload |

```
10.2.5. 次のメッセージが表示されたら、[はい(Y)]をクリックします。
```

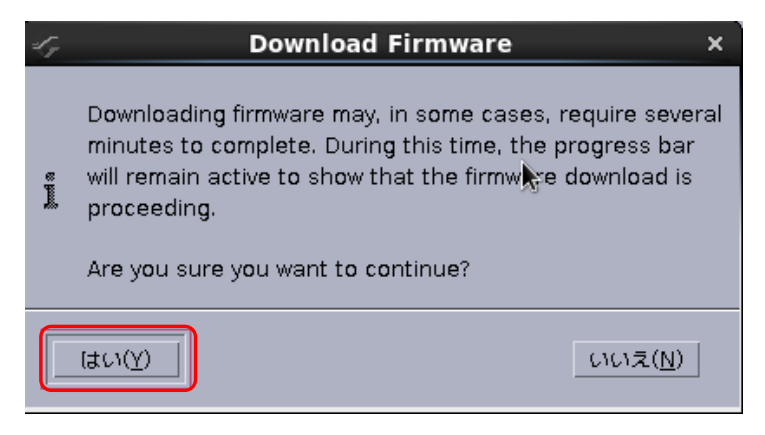

10.2.6. Firmware のアップデートが開始されます。

| G OneCom                              | nand™ Manager Firmware Download | × |
|---------------------------------------|---------------------------------|---|
|                                       |                                 | 1 |
| Current Firmware                      |                                 |   |
| Host Name:                            | IOG                             |   |
| Adapter Model:                        | LPe12002                        |   |
| Current Version:                      | 2.01A12 (U3D2.01A12)            |   |
|                                       |                                 |   |
| Firmware Download                     |                                 |   |
| Firmware File                         |                                 |   |
| i i i i i i i i i i i i i i i i i i i |                                 |   |
| /usr/sbin/ocmanager/RM                | Repository/ud201a12.all Browse  |   |
|                                       | Chart Developed                 |   |
| Downloading                           | Start Download                  |   |
|                                       |                                 |   |
|                                       |                                 |   |
|                                       |                                 |   |
|                                       | Concel                          | 1 |
|                                       | Lancei                          |   |
|                                       |                                 |   |

10.2.7. "Download Complete."と表示されたらアップデートは完了です。「Close」で画面を閉じてください。

16Gbps FCカードの場合、"Download Complete. Reboot system to activate firmware." というメッセージが表 示される場合がありますので、「Close」で画面を閉じ、対象カードの再起動を行ってください。 再起動の手順については、「運用管理マニュアル」(CA92344-0527-07 版以降)を参照してください。

| G | OneCommand™ Man                                                                           | ager Firmware Downl                     | oad                                      | × |
|---|-------------------------------------------------------------------------------------------|-----------------------------------------|------------------------------------------|---|
|   | Current Firmware<br>Host Name:<br>Adapter Model:<br>Current Version:<br>Firmware Download | IOG<br>LPe12002<br>2.01A12 (U3D2.01A12) |                                          |   |
|   | /usr/sbin/ocmanager/RMRepository/ud2                                                      | 201a12.al[                              | <u>B</u> rowse<br>Start <u>D</u> ownload |   |
|   |                                                                                           |                                         | <u>C</u> lose                            |   |

10.2.8. 次に Boot Code 更新対象の Port を選択し「Maintenance」タブ内の[Download Firmware]をクリックします。

|                                                                                                    | <b>→</b> × |  |  |  |
|----------------------------------------------------------------------------------------------------|------------|--|--|--|
| Eile Edit View Port Discovery Batch Help                                                                                                    |            |  |  |  |
|                                                                                                    |            |  |  |  |
| Horts       Target Mapping       Drver Parameters       Diagnostics       Tesextecker Detailing       None         Port Information       Statistics       Maintenance       Maintenance       Maintenance         Port In 10:00:00:00:C9:88:F5:90       Errmware       Current Version: Unknown       Operational Name:       SU-3 Overlay         WPort 11:10:00:00:90:FA:50:39:42       Current Version: Unknown       Operational Name:       2.01 a12       SU-1 Name:       Not Available         SU-2 Name:       2.01 a12       SU-1 Name:       Not Available       SU-2 Name:       2.01 a12         Kernel Version:       1.12:a0       Adapter Boot Version:       6.30:a9         Download Firmware.       VVRN:       Enable adapter Boot       Configure Boot         WWN Management       VWRN:       10:00:00:90:FA:50:39:42       WWNN:       None         WWNN:       20:00:00:90:FA:50:39:42       WWN:       None       WWNN:       None |            |  |  |  |
|                                                                                                    |            |  |  |  |

| urrent Firmware                                                         |                                                      |
|-------------------------------------------------------------------------|------------------------------------------------------|
| Host Name:                                                              | IOG                                                  |
| Adapter Model:                                                          | LPe12002                                             |
| Current Version:                                                        | 2.01A12 (U3D2.01A12)                                 |
| irmware Download<br>Firm <u>w</u> are File:<br>/usr/sbin/ocmanager/RMRe | pository/uu630a9.prg Browse                          |
| irmware Download<br>Firm <u>w</u> are File:<br>/usr/sbin/ocmanager/RMRe | pository/uu630a9.prgBrowse<br>Start <u>D</u> ownload |
| irmware Download<br>Firm <u>w</u> are File:<br>/usr/sbin/ocmanager/RMRe | pository/uu630a9.prgBrowse<br>Start <u>D</u> ownload |
| mware Download<br>rm <u>w</u> are File:<br>ısr/sbin/ocmanager/RMRe      | pository/uu630a9.prg                                 |

10.2.9. [Browse...]をクリックし事前にコピーしたファームウェアモジュールのフォルダを選択します。

10.2.10. フォルダ内から、現行版数の Boot Code を選択し OK をクリックします。

| 🖉 Firmware File Selection                          | ×                                                                                                    |
|----------------------------------------------------|----------------------------------------------------------------------------------------------------|
| パスまたはフォルダ名を入力:<br>/usr/sbin/ocmanager/RMRepository |                                                                                                    |
| フィルタ フ:<br>*<br>フォルダ A1<br>フォルダ A1<br><br><br>     | דיד' או<br>0234818.grp<br>0240513.grp<br>10240532.grp<br>1143202.grp<br>201a12.all<br>0630a9.prg<br>1201a12.all<br>1630a9.prg |
| ファイル名を入力:<br>Juu630a9 pro                          | _                                                                                                    |
| aaooo aa hig                                       |                                                                                                    |
|                                                    |                                                                                                    |

10.2.11. 「Firmware File:」に選択したフォルダ階層と Boot Code のファイル名が記録されます。 選択した Boot Code モジュールが正しいことを確認し、[Start Download]をクリックします。

| 106                    |
|------------------------|
| LPe12002               |
| 2.01A12 (U3D2.01A12)   |
|                        |
| Start <u>D</u> ownload |
|                        |
|                        |
|                        |

# 10.2.12. 次のメッセージが表示されたら、[はい(Y)]をクリックします。

| s. | Download Firmware ×                                                                                                    |
|----|----------------------------------------------------------------------------------------------------|
| Ē  | Downloading firmware may, in some cases, require several<br>minutes to complete. During this time, the progress bar<br>will remain active to show that the firmwine download is<br>proceeding.<br>Are you sure you want to continue? |
|    | はい(Y)                                                                                                    |

10.2.13. Boot Code のアップデートが開始されます。

|                       | ≪, OneComm                                                                             | nand™ Manager Firmware Down             | load ×                   |
|-----------------------|----------------------------------------------------------------------------------------|-----------------------------------------|--------------------------|
|                       | Current Firmware<br>Host Name:<br>Adapter Model:<br>Current Version:                   | IOG<br>LPe12002<br>2.01A12 (U3D2.01A12) |                          |
|                       | Firmware Download<br>Firm <u>w</u> are File:<br>/usr/sbin/ocmanager/RMF<br>Downloading | Repository/uu630a9.prg                  | Erowse<br>Start Download |
|                       |                                                                                        |                                         | Cancel                   |
| Copyright 2015-2023 F | UJITSU LIMITED                                                                         | 37/48                                   |                          |

10.2.14. "Download Complete."と表示されたらアップデートは完了です。 「Close」で画面を閉じてください。

| 6 | OneCommand™ Mana                     | iger Firmware Downl  | oad ×                  |
|---|--------------------------------------|----------------------|------------------------|
|   |                                      |                      |                        |
|   | Current Firmware                     |                      |                        |
|   | Host Name                            | 106                  |                        |
|   | Adapter Model:                       | LPe12002             |                        |
|   | Current Version:                     | 2.01A12 (U3D2.01A12) |                        |
|   |                                      |                      |                        |
|   | Firmware Download                    |                      |                        |
|   | Firm <u>w</u> are File:              |                      |                        |
|   | /usr/sbin/ocmanager/RMRepository/uu6 | 30a9.prg[            | Browse                 |
|   |                                      |                      |                        |
|   | Download Complete.                   |                      | Start <u>D</u> ownload |
|   |                                      |                      |                        |
|   |                                      |                      |                        |
| - |                                      |                      |                        |
|   |                                      |                      | <u>C</u> lose          |
|   |                                      |                      |                        |

10.2.15. アップデート後の Firmware/Boot Code 版数を確認します。

対象カードが選択されていることを確認し、「Port Information」タブ内の「Firmware Version:」および「Boot Version」が期待する値になっていることを確認します。

| G                                                                                                    | OneCommand(TM) Manager (Local-Only) _ =                                                                                                    | × |
|----------------------------------------------------------------------------------------------------|----------------------------------------------------------------------------------------------------|---|
| <u>Eile Edit View Port Discovery Batch Help</u>                                                                         |                                                                                                    |   |
|                                                                                                    | Find Host:                                                                                                    |   |
| Hests<br>IC6<br>Port 0:10:00:00:00:09:88:F5:90<br>Port 1: 10:00:00:00:09:FA:50:39:42<br>Port 1: 10:00:00:90:FA:50:39:43 | Target Mapping     Driver Parameters     Diagnostics     Transceiver Data     VPD       Port Information     Statistics     Maintenance       Port Attributes     Driver Version:     8.3.7.21.4p; HBAAPI(0) v2.5       Node WWN:     10:00:00:00:FA:50:39:42     Driver Version:     8.3.7.21.4p; HBAAPI(0) v2.5       Path Kinsen     No Fabric Attachment     Firmware Version:     2.0.1A12 (U302.01A12)       Boot Version:     6.30:39     Port FC ID:     0       PCI Function:     0     Discovered Ports:     0       PCI Function:     0     Discovered Ports:     0       PCI Bus Number:     2     Port Type:     n/a       OS Device Name:     /sys/class/scsi_host/host1     Symbolic Node Name:     Not Available       Supported Class of Service:     Class 3     Supported FC4 Types:     00 00 00 00 00 00 00 00 00 00 00 00 00 |   |
|                                                                                                    |                                                                                                    |   |

重要: Dual Port FC カードの場合、Port1 に対しても Firmware/Boot Code のアップデートを実施してください。

以上で、活性保守交換後の Firmware / Boot Code アップデート作業は終了です。 ※複数枚のアップデートが必要な場合は、全てのカードに対し 10.2 章からの手順を繰り返し実施してください。

OCManager を終了してください。

Copyright 2015-2023 FUJITSU LIMITED

# 11. Firmware/Boot Code 版数確認 (CLI ツール/RHEL 編)

5章で調べたシリアルナンバーにより、交換したカードを、オンライン上、特定します。 交換したカードのファームウェア版数を調べ、必要があれば目的の版数にアップデートします。 以下に、その手順を説明します。

ターミナルソフトでホストにログインします。

11.1. 交換したカードの特定 交換したカードを、オンライン上、特定します。

[root@localhost ~]# hbacmd listhbas

と入力し<Enter>キーを押してください。搭載されている HBA の情報が表示されます。 Dual Port カードの場合、以下の様に2ポート分が表示されます。

Manageable HBA List

| Port WWN                                                                                                    | : <u>10:00:00:00:c9:81:3f:c6</u>                                                                                                    |
|----------------------------------------------------------------------------------------------------|----------------------------------------------------------------------------------------------------|
| Node WWN                                                                                                    | : 20:00:00:00:c9:81:3f:c6                                                                                                    |
| Fabric Name                                                                                                    | : 00:00:00:00:00:00:00:00                                                                                                    |
| Flags                                                                                                    | : 8000f100                                                                                                    |
| Host Name                                                                                                    | : FujitsuServer0                                                                                                    |
| Mfg                                                                                                    | : Broadcom Corporation                                                                                                    |
| Serial No.                                                                                                    | : <u>VM84365352</u>                                                                                                    |
| Port Number                                                                                                    | : 0                                                                                                    |
| Mode                                                                                                    | : Initiator                                                                                                    |
| PCI Bus Number                                                                                                    | : 17                                                                                                    |
| PCI Function                                                                                                    | : 0                                                                                                    |
| Port Type                                                                                                    | : FC                                                                                                    |
| Model                                                                                                    | : LPe12002-M8                                                                                                    |
|                                                                                                    |                                                                                                    |
| Port WWN                                                                                                    | : 10:00:00:00:c9:81:3f:c7                                                                                                    |
| <u>Port WWN</u><br>Node WWN                                                                                                    | : <u>10:00:00:00:c9:81:3f:c7</u><br>: 20:00:00:00:c9:81:3f:c7                                                                                                    |
| <u>Port WWN</u><br>Node WWN<br>Fabric Name                                                                                                    | : <u>10:00:00:00:c9:81:3f:c7</u><br>: 20:00:00:00:c9:81:3f:c7<br>: 00:00:00:00:00:00:00:00:00                                                                                                    |
| <u>Port WWN</u><br>Node WWN<br>Fabric Name<br>Flags                                                                                                    | : <u>10:00:00:00:c9:81:3f:c7</u><br>: 20:00:00:00:c9:81:3f:c7<br>: 00:00:00:00:00:00:00:00:00<br>: 8000f100                                                                                                  |
| <u>Port WWN</u><br>Node WWN<br>Fabric Name<br>Flags<br>Host Name                                                                                            | : <u>10:00:00:00:c9:81:3f:c7</u><br>: 20:00:00:00:c9:81:3f:c7<br>: 00:00:00:00:00:00:00:00:00<br>: 8000f100<br>: FujitsuServer0                                                                              |
| <u>Port WWN</u><br>Node WWN<br>Fabric Name<br>Flags<br>Host Name<br>Mfg                                                                                     | : <u>10:00:00:00:c9:81:3f:c7</u><br>: 20:00:00:00:c9:81:3f:c7<br>: 00:00:00:00:00:00:00:00:00<br>: 8000f100<br>: FujitsuServer0<br>: Broadcom Corporation                                                    |
| <u>Port WWN</u><br>Node WWN<br>Fabric Name<br>Flags<br>Host Name<br>Mfg<br><u>Serial No.</u>                                                                | : <u>10:00:00:00:c9:81:3f:c7</u><br>: 20:00:00:00:c9:81:3f:c7<br>: 00:00:00:00:00:00:00:00:00<br>: 8000f100<br>: FujitsuServer0<br>: Broadcom Corporation<br>: <u>VM84365352</u>                             |
| Port WWN<br>Node WWN<br>Fabric Name<br>Flags<br>Host Name<br>Mfg<br><u>Serial No.</u><br>Port Number                                                        | : <u>10:00:00:00:c9:81:3f:c7</u><br>: 20:00:00:00:c9:81:3f:c7<br>: 00:00:00:00:00:00:00:00<br>: 8000f100<br>: FujitsuServer0<br>: Broadcom Corporation<br>: <u>VM84365352</u><br>: 1                         |
| Port WWN<br>Node WWN<br>Fabric Name<br>Flags<br>Host Name<br>Mfg<br><u>Serial No.</u><br>Port Number<br>Mode                                                | : 10:00:00:00:c9:81:3f:c7<br>: 20:00:00:00:c9:81:3f:c7<br>: 00:00:00:00:00:00:00:00<br>: 8000f100<br>: FujitsuServer0<br>: Broadcom Corporation<br>: VM84365352<br>: 1<br>: Initiator                        |
| Port WWN<br>Node WWN<br>Fabric Name<br>Flags<br>Host Name<br>Mfg<br><u>Serial No.</u><br>Port Number<br>Mode<br>PCI Bus Number                              | : <u>10:00:00:00:c9:81:3f:c7</u><br>: 20:00:00:00:c9:81:3f:c7<br>: 00:00:00:00:00:00:00:00<br>: 8000f100<br>: FujitsuServer0<br>: Broadcom Corporation<br>: <u>VM84365352</u><br>: 1<br>: Initiator<br>: 17  |
| Port WWN<br>Node WWN<br>Fabric Name<br>Flags<br>Host Name<br>Mfg<br>Serial No.<br>Port Number<br>Mode<br>PCI Bus Number<br>PCI Function                     | : 10:00:00:00:c9:81:3f:c7<br>: 20:00:00:00:c9:81:3f:c7<br>: 00:00:00:00:00:00:00:00<br>: 8000f100<br>: FujitsuServer0<br>: Broadcom Corporation<br>: VM84365352<br>: 1<br>: Initiator<br>: 17<br>: 1         |
| Port WWN<br>Node WWN<br>Fabric Name<br>Flags<br>Host Name<br>Mfg<br><u>Serial No.</u><br>Port Number<br>Mode<br>PCI Bus Number<br>PCI Function<br>Port Type | : 10:00:00:00:c9:81:3f:c7<br>: 20:00:00:00:c9:81:3f:c7<br>: 00:00:00:00:00:00:00:00<br>: 8000f100<br>: FujitsuServer0<br>: Broadcom Corporation<br>: VM84365352<br>: 1<br>: Initiator<br>: 17<br>: 1<br>: FC |

シリアルナンバー「Serial No.」により、交換したカードを特定します。 交換したカードのポート番号「Port WWN」を確認してください。 11.2. ファームウェア版数の確認

以下例の様に、コマンドを入力し、交換したカードのポート番号を入力し<Enter>キーを押してください。

[root@localhost ~]# hbacmd hbaattributes 10:00:00:c9:81:3f:c6<Enter>

### 対象ポートの情報が表示されます。

【8Gbpsカードの場合】

HBA Attributes for 10:00:00:00:c9:81:3f:c6

| Host Name         | : FujitsuServerO                                             |
|-------------------|--------------------------------------------------------------|
| Manufacturer      | : Broadcom Corporation                                       |
| Serial Number     | : VM84365352                                                 |
| Model             | : LPe12002-M8                                                |
| Model Desc        | : Broadcom LPe12002-M8 8Gb 2-port PCIe Fibre Channel Adapter |
| Node WWN          | : 20 00 00 c9 81 3f c6                                       |
| Node Symname      | :                                                            |
| HW Version        | : 31004549                                                   |
| Opt ROM Version   | : 6.30a1                                                     |
| FW Version        | : <u>2.01A10</u> (U3D2.01A10)                                |
| Vendor Spec ID    | : 10DF                                                       |
| Number of Ports   | :1                                                           |
| Driver Name       | : lpfc                                                       |
| Device ID         | : F100                                                       |
| НВА Туре          | : LPe12002-M8                                                |
| Operational FW    | : SLI-3 Overlay                                              |
| SLI2 FW           | : 2.01a10                                                    |
| SLI3 FW           | : 2.01a10                                                    |
| IEEE Address      | : 00 00 c9 81 3f c6                                          |
| Boot Code         | : Enabled                                                    |
| Boot Version      | : <u>6.30a1</u>                                              |
| Driver Version    | : 10.2.405.26; HBAAPI(I) v2.3.b, 07-12-10                    |
| Kernel Version    | : 1.11a8                                                     |
| Board Temperature | : Normal                                                     |
| Function Type     | : FC                                                         |
| Sub Device ID     | : F100                                                       |
| PCI Bus Number    | : 17                                                         |
| PCI Func Number   | :0                                                           |
| Sub Vendor ID     | : 10DF                                                       |

Firmware版数およびBoot Code版数を確認します。 Firmware版数は、「FW Version:」を確認します。 Boot Code版数は、「Boot Version:」を確認します。

Dual Portカードの場合は、もう一方のポートについても、Firmware/Boot Code版数を確認してください。

# 【16Gbpsカードの場合】

HBA Attributes for 10:00:00:90:fa:73:21:c7

| Host Name                 | : FujitsuServerO                                         |
|---------------------------|----------------------------------------------------------|
| Manufacturer              | : Broadcom Corporation                                   |
| Serial Number             | : FC42394423                                             |
| Model                     | : LPe16002                                               |
| Model Desc                | : Broadcom LPe16002B-M6-F 16Gb 2-port PCIe Fibre Channel |
|                           | Adapter                                                  |
| Node WWN                  | : 20 00 00 90 fa 73 21 c7                                |
| Node Symname              | :                                                        |
| HW Version                | : 000000b                                                |
| FW Version                | : 10.2.405.13                                            |
| Vendor Spec ID            | : 10DF                                                   |
| Number of Ports           | :1                                                       |
| Driver Name               | : lpfc                                                   |
| Device ID                 | : E200                                                   |
| HBA Type                  | : LPe16002                                               |
| Operational FW            | : 10.2.405.13                                            |
| IEEE Address              | : 00 90 fa 73 21 c7                                      |
| Boot Code                 | : Enabled                                                |
| Boot Version              | : 10.2.405.22                                            |
| Driver Version            | : 10.2.405.26; HBAAPI(I) v2.3.b, 07-12-10                |
| Board Temperature         | : Normal                                                 |
| Function Type             | : FC                                                     |
| Sub Device ID             | : E208                                                   |
| PCI Bus Number            | : 20                                                     |
| PCI Func Number           | :1                                                       |
| Sub Vendor ID             | : 10DF                                                   |
| Service Processor FW Name | : 10.2.405.13                                            |
| ULP FW Name               | : 10.2.405.13                                            |
| FC Universal BIOS Version | : 10.2.405.22                                            |
| FC x86 BIOS Version       | : 10.2.405.22                                            |
| FC EFI BIOS Version       | : 10.2.326.0                                             |
| FC FCODE Version          | : 10.2.405.5                                             |
| Flash Firmware Version    | : 10.2.405.13                                            |

Firmware版数を確認します。 Firmware版数は、「FW Version:」を確認します。 11.3. 現行Firmware/Boot Code版数と交換したカードのFirmware/Boot Code版数の比較

## 【8Gbpsカードの場合】

現行のFirmware版数と、交換したカードのFirmware版数が同じ、かつ、現行のBoot Code版数と、交換したカード のBoot Code版数が同じであれば、交換したカードのFirmware/Boot Codeを更新する必要はありません。(ターミナ ルソフトを終了してください。)

版数が異なる場合は、交換したカードのFirmware/Boot Codeを次章の手順により更新してください。

【16Gbpsカードの場合】

現行のFirmware版数と、交換したカードのFirmware版数が同じであれば、交換したカードのFirmwareを更新する 必要はありません。(ターミナルソフトを終了してください。)

版数が異なる場合は、交換したカードのFirmwareを次章の手順により更新してください。

# 12. Firmware/Boot Code 更新 (CLI ツール/RHEL 編)

交換したカードの Firmware/Boot Code 版数を、交換前に使用していた Firmware/Boot Code 版数(不明な場合は、 非交換カードの版数)に合わせます。

ダウンロードした圧縮ファイル内に、ファームウェアモジュールが含まれていますので、以下フォルダ内にコピーします。

/usr/sbin/ocmanager/RMRepository

# 本ダウンロードファイルに含まれているモジュール

※16Gbps ファイバーチャネルカードのファームウェアモジュールは、Single Port と Dual Port カードで共通です。 ※8Gbps ファイバーチャネルカードのファームウェアモジュールは、Firmware と Boot Code の 2 種類があり、Single Port と Dual Port カードでモジュールが異なります。

## [16Gbps Fibre Channel Card]

| HBA 種別              | Firmware 版数 | 適用するファームウェアファイル         | 備考      |
|---------------------|-------------|-------------------------|---------|
|                     | 1.1.43.202  | A1143202.grp            | 拡張子は小文字 |
|                     | 10.2.348.18 | A10234818.grp           |         |
|                     | 10.2.405.13 | A10240513.grp           |         |
|                     | 10.2.405.32 | A10240532.grp           |         |
|                     | 10.6.193.15 | lancer_A10.6.193.15.grp |         |
| MC-0JFC71,MC-0JFC7L | 10.6.193.22 | lancer_A10.6.193.22.grp |         |
| MC-0JFC81,MC-0JFC8L | 11.1.172.15 | lancer_A11.1.172.15.grp |         |
|                     | 11.2.210.13 | lancer_A11.2.210.13.grp |         |
|                     | 11.2.210.33 | lancer_A11.2.210.33.grp |         |
|                     | 12.0.261.15 | lancer_A12.0.261.15.grp |         |
|                     | 12.0.261.33 | lancer_A12.0.261.33.grp |         |
|                     | 12.4.243.11 | lancer_A12.4.243.11.grp |         |

# [8Gbps Fibre Channel Card (Single Port)]

| HBA 種別                                     | Firmware 版数 | Boot Code 版数 | 適用するファームウェアファイル            |
|--------------------------------------------|-------------|--------------|----------------------------|
| MC-0JFC31,MC-0JFC3L<br>MC-0JFC91,MC-0JFC9L | 2.01a12     | 6.30a9       | of201a12.all / op630a9.prg |
|                                            | 2.02a1      | 6.31a6       | of202a1.all / op631a6.prg  |
|                                            | 2.02a1      | 7.00a3       | of202a1.all / op700a3.prg  |
|                                            | 2.02a3      | 11.20a5      | of202a3.all / op1120a5.prg |
|                                            | 2.02.a5     | 12.40a6      | of202a5.all / op1240a6.prg |

### [8Gbps Fibre Channel Card (Dual port)]

| HBA 種別                                     |         | Firmware File Name | 適用するファームウェアファイル            |
|--------------------------------------------|---------|--------------------|----------------------------|
| MC-0JFC41,MC-0JFC4L<br>MC-0JFCA1,MC-0JFCAL | 2.01a12 | 6.30a9             | ud201a12.all / uu630a9.prg |
|                                            | 2.02a1  | 6.31a6             | ud202a1.all / uu631a6.prg  |
|                                            | 2.02a1  | 7.00a3             | ud202a1.all / uu700a3.prg  |
|                                            | 2.02a3  | 11.20a5            | ud202a3.all / uu1120a5.prg |
|                                            | 2.02.a5 | 12.40a6            | ud202a5.all / uu1240a6.prg |

Copyright 2015-2023 FUJITSU LIMITED

СА92344-0769-07

## 12.1. Firmware/Boot Code更新方法

# 【8Gbpsカードの場合】

以下の様に、コマンド、ポート番号、Firmwareのファイルを入力し<Enter>キーを押してください。ファームウェアが更 新されます。以下は、8Gbps Dual portの実行例になります。

[root@localhost ~]# hbacmd download 10:10:00:00:00:c9:81:3f:c6 /usr/sbin/ocmanager/RMRepository/ud202a1.all

Downloading /usr/sbin/ocmanager/RMRepository/ud202a1.all to hba 10:00:00:c9:81:3f:c6

Download Complete.

Firmwareの更新が完了したら、Boot Codeも同様に更新します。 以下の様に、コマンド、ポート番号、Boot Codeのファイルを入力し<Enter>キーを押してください。 ブート・コードが更新されます。

[root@localhost ~]# hbacmd download 10:00:00:00:c9:81:3f:c6 /usr/sbin/ocmanager/RMRepository/uu631a6.prg

Downloading /usr/sbin/ocmanager/RMRepository/uu631a6.prg to hba 10:00:00:c9:81:3f:c6

Download Complete.

8GbpsカードのDual Portの場合、もう一方のポートに対しても、同様にFirmware/Boot Codeを更新します。 以下の様に、コマンド、ポート番号、Firmwareのファイルを入力し<Enter>キーを押してください。 ファームウェアが更新されます。

[root@localhost ~]# hbacmd download 10:10:00:00:00:c9:81:3f:c7 /usr/sbin/ocmanager/RMRepository/ud202a1.all

Downloading /usr/sbin/ocmanager/RMRepository/ud202a1.all to hba 10:00:00:c9:81:3f:c7

Download Complete.

Firmwareの更新が完了したら、Boot Codeも同様に更新します。 以下の様に、コマンド、ポート番号、Boot Codeのファイルを入力し<Enter>キーを押してください。 ブート・コードが更新されます。

[root@localhost ~]# hbacmd download 10:00:00:00:c9:81:3f:c7 /usr/sbin/ocmanager/RMRepository/uu631a6.prg

Downloading /usr/sbin/ocmanager/RMRepository/uu631a6.prg to hba 10:00:00:c9:81:3f:c7

Download Complete.

【16Gbpsカードの場合】

以下の様に、コマンド、ポート番号、Firmwareのファイルを入力し<Enter>キーを押してください。 ファームウェアが更新されます。

[root@localhost ~]# hbacmd download 10:00:00:90:fa:73:21:c6 /usr/sbin/ocmanager/RMRepository/ lancer\_A10.6.193.22.grp

Downloading /usr/sbin/ocmanager/RMRepository/ lancer\_A10.6.193.22.grp to hba 10:00:00:90:fa:73:21:c6

Download Complete.

16Gbpsの Dual Port カードの場合、一つのポートに対するファームウェア更新で、一方のポートも更新されます。

"Download Complete."と表示されたらアップデートは完了です。

16Gbps FC カードの場合、" Download Complete. Reboot system to activate firmware." というメッセージが表示され る場合がありますので、対象カードの再起動を行ってください。 再起動の手順については、「運用管理マニュアル」(CA92344-0527-07 版以降)を参照してください。

## 12.2. Firmware/Boot Code版数の確認

Firmware/Boot Codeを更新したら、期待どおり更新されているか確認します。 以下の様に、コマンド、対象ポート番号を入力し<Enter>キーを押してください。

[root@localhost ~]# hbacmd hbaattributes 10:00:00:c9:81:3f:c6<Enter>

対象ポートの情報が表示されます。

# 【8Gbps カードの場合】

HBA Attributes for 10:00:00:00:c9:81:3f:c6

| Host Name         | : FujitsuServerO                                             |
|-------------------|--------------------------------------------------------------|
| Manufacturer      | : Broadcom Corporation                                       |
| Serial Number     | : VM84365352                                                 |
| Model             | : LPe12002-M8                                                |
| Model Desc        | : Broadcom LPe12002-M8 8Gb 2-port PCIe Fibre Channel Adapter |
| Node WWN          | : 20 00 00 00 c9 81 3f c6                                    |
| Node Symname      | :                                                            |
| HW Version        | : 31004549                                                   |
| Opt ROM Version   | : 6.31a6                                                     |
| FW Version        | : <u>2.02A1</u> (xxx2.02A1)                                  |
| Vendor Spec ID    | : 10DF                                                       |
| Number of Ports   | :1                                                           |
| Driver Name       | : lpfc                                                       |
| Device ID         | : F100                                                       |
| НВА Туре          | : LPe12002-M8                                                |
| Operational FW    | : SLI-3 Overlay                                              |
| SLI2 FW           | : 2.02a1                                                     |
| SLI3 FW           | : 2.02a1                                                     |
| IEEE Address      | : 00 00 c9 81 3f c6                                          |
| Boot Code         | : Enabled                                                    |
| Boot Version      | : <u>6.31a6</u>                                              |
| Driver Version    | : 10.6.193.12; HBAAPI(I) v2.3.b, 07-12-10                    |
| Kernel Version    | : 1.12a0                                                     |
| Board Temperature | : Normal                                                     |
| Function Type     | : FC                                                         |
| Sub Device ID     | : F100                                                       |
| PCI Bus Number    | : 17                                                         |
| PCI Func Number   | :0                                                           |
| Sub Vendor ID     | : 10DF                                                       |

Firmware版数およびBoot Code版数を確認します。 Firmware版数は、「FW Version:」を確認します。 Boot Code版数は、「Boot Version:」を確認します。

Dual Port カードの場合は、もう一方のポートについても、Firmware/Boot Code 版数を確認してください。

# 【16Gbps カードの場合】

HBA Attributes for 10:00:00:90:fa:73:21:c7

| Host Name                 | : FujitsuServer0                                         |
|---------------------------|----------------------------------------------------------|
| Manufacturer              | : Broadcom Corporation                                   |
| Serial Number             | : FC42394423                                             |
| Model                     | : LPe16002                                               |
| Model Desc                | : Broadcom LPe16002B-M6-F 16Gb 2-port PCIe Fibre Channel |
|                           | Adapter                                                  |
| Node WWN                  | : 20 00 00 90 fa 73 21 c7                                |
| Node Symname              | :                                                        |
| HW Version                | : 000000b                                                |
| FW Version                | : 10.6.193.22                                            |
| Vendor Spec ID            | : 10DF                                                   |
| Number of Ports           | :1                                                       |
| Driver Name               | : lpfc                                                   |
| Device ID                 | : E200                                                   |
| HBA Type                  | : LPe16002                                               |
| Operational FW            | : 10.6.193.22                                            |
| IEEE Address              | : 00 90 fa 73 21 c7                                      |
| Boot Code                 | : Enabled                                                |
| Boot Version              | : 10.6.193.22                                            |
| Driver Version            | : 10.6.193.12; HBAAPI(I) v2.3.b, 07-12-10                |
| Board Temperature         | : Normal                                                 |
| Function Type             | : FC                                                     |
| Sub Device ID             | : E208                                                   |
| PCI Bus Number            | : 20                                                     |
| PCI Func Number           | :1                                                       |
| Sub Vendor ID             | : 10DF                                                   |
| Service Processor FW Name | : 10.6.193.22                                            |
| ULP FW Name               | : 10.6.193.22                                            |
| FC Universal BIOS Version | : 10.6.193.22                                            |
| FC x86 BIOS Version       | : 10.6.193.22                                            |
| FC EFI BIOS Version       | : 10.x.xxx.x                                             |
| FC FCODE Version          | : 10.x.xxx.x                                             |
| Flash Firmware Version    | : 10.6.193.22                                            |

Firmware版数を確認してください。 Firmware版数は、「FW Version:」を確認します。

重要: 複数枚のアップデートが必要な場合は、全てのカードに対し11章からの手順を繰り返し実施してください。

ターミナルソフトを終了してください。

# 以上で、活性保守交換後のFirmware/Boot Codeアップデート作業は終了です。

Copyright 2015-2023 FUJITSU LIMITED

| Broadcom ファイバーチャネルカード 活性保守交換後の Firmware/Boot Code アップデート手順書 |             |  |  |
|-------------------------------------------------------------|-------------|--|--|
| CA92344-0769-07                                             |             |  |  |
| 発 行 日                                                       | 2023 年 07 月 |  |  |

#### 発行責任 富士通株式会社

● 本書の内容は、改善のため事前連絡なしに変更することがあります。

- 本書に記載されたデータの使用に起因する、第三者の特許権およびその他の権利の侵害について は、当社はその責を負いません。
- 無断転載を禁じます。